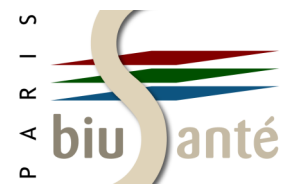

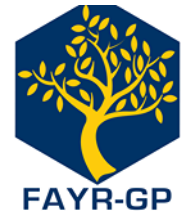

# Formation à la recherche documentaire

## FAYR-GP - Association française des jeunes chercheurs en médecine générale

#### □ Les fondamentaux de la recherche documentaire □ Rechercher une thèse d'exercice de médecine

- \* Connaître les sources d'information
- \* Savoir interroger
- \* Trouver ses mots-clés en français et en anglais

#### Embase

- \* L'interrogation avec Emtree
- \* L'affichage des résultats
- \* Où interroger Embase ?

#### La base EM-Premium

- \* La recherche avancée
- \* L'affichage des résultats
- \* Présentation d'un document en texte intégral

#### La Banque de données en santé publique (BDSP)

- \* La recherche simple
- \* La recherche avancée
- \* L'affichage et l'exploitation des résultats
- \* Choix des préférences d'affichage

- \* Le SUDOC
- \* Le catalogue des thèses de la BIU Santé
- \* HAL-DUMAS
- \* Les plateformes d'université

### ScienceDirect

- \* La recherche simple
- \* La recherche avancée
- \* L'affichage des résultats

### Google Scholar

- \* La recherche simple
- \* La recherche avancée
- \* Effectuer une veille avec Google Scholar
- \* Paramétrer Google Scholar pour accéder au texte intégral

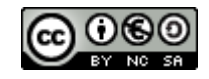

#### Septembre 2016 Benjamin Macé (benjamin.mace@biusante.parisdescartes.fr)

# Les fondamentaux de la recherche documentaire

# **Connaître les sources d'information**

L'**information scientifique** peut se trouver dans des ouvrages imprimés, des *ebooks*, des thèses, des articles de revue... Les outils pour y accéder ne sont pas de même nature.

| Moteurs de recherche       | Un moteur de recherche est un outil permettant de rechercher des <b>documents sur le Web</b> (pages Web, images, vidéos).                                                                                                    |  |  |  |  |  |  |  |
|----------------------------|----------------------------------------------------------------------------------------------------|--|--|--|--|--|--|--|
|                            | Exemple : Google                                                                                                    |  |  |  |  |  |  |  |
|                            | Ils peuvent être spécialisés dans un type de documents.                                                                                                    |  |  |  |  |  |  |  |
|                            | Exemple : <b>Google Scholar</b> , déclinaison du célèbre moteur dédiée à la recherche d'articles scientifiques.                                                                                                    |  |  |  |  |  |  |  |
| Catalogues de bibliothèque | Un catalogue de bibliothèque <b>signale</b> les documents conservés dans une bibliothèque (ouvrages, thèses, revues mais aussi documents électroniques) et indique comment y <b>accéder</b> (localisation, lien).                                    |  |  |  |  |  |  |  |
|                            | Exemples :                                                                                                    |  |  |  |  |  |  |  |
|                            | Le <b>SUDOC</b> , catalogue collectif<br>de l'ensemble des bibliothèques<br>universitaires françaises.<br>Thèses médecine-odontologie<br>Recherche<br>universitaires françaises.<br>Le <b>catalogue des<br/>thèses de médecin</b><br>de la BIU Santé |  |  |  |  |  |  |  |

# **Connaître les sources d'information**

| Bases de données<br>bibliographiques | Une base de données bibl<br>d'articles de revues aca<br>mesure, de chapitres d'ou<br>Les bases de données son<br>références issues de sourc                  | Une base de données bibliographique <b>recense</b> et <b>signale</b> majoritairement des <b>références</b><br><b>d'articles de revues académiques</b> , de contributions à des colloques et, dans une moindre<br>mesure, de chapitres d'ouvrages.<br>Les bases de données sont le plus souvent <b>thématiques ou disciplinaires</b> et recensent des<br>références issues de sources (revues, éditeurs) différentes. |  |  |  |  |  |
|--------------------------------------|----------------------------------------------------------------------------------------------------|----------------------------------------------------------------------------------------------------|--|--|--|--|--|
|                                      | Elles peuvent être gratuit                                                                                                    | tes ou sur abonnement.                                                                                                    |  |  |  |  |  |
|                                      | Exemples :                                                                                                    |                                                                                                    |  |  |  |  |  |
|                                      | Pub                                                                                                    | Medline, produite et alimentée par la NLM et accessible gratuitement via l'interface <b>PubMed</b> .<br>26 millions de références, issues d'environ 5 600 revues.                                                                                                    |  |  |  |  |  |
|                                      | Embase®                                                                                                    | <b>Embase</b> , produite par l'éditeur Elsevier et disponible sur<br>abonnement. Elle comprend le contenu de Medline, ainsi que des<br>références d'articles de revues non indexées dans Medline.<br>29 millions de références, issues de 8 500 revues.                                                                                                    |  |  |  |  |  |
|                                      | <b>EXAMPLE SCIENTIFIQUE EN SANTÉ</b>                                                                                                    | <b>LiSSa</b> , produite par l'équipe CISMeF du CHU de Rouen et accessible gratuitement.<br>Plus de 800 000 références d'articles de revues francophones, dont le contenu francophone de PubMed.                                                                                                    |  |  |  |  |  |
|                                      | <sup>Φ</sup><br><sup>Φ</sup><br><sup>Φ</sup><br><sup>Φ</sup><br><sup>Φ</sup><br><sup>Φ</sup><br><sup>Φ</sup><br><sup>Φ</sup><br><sup>Φ</sup><br><sup>Φ</sup> | La <b>BDSP (Banque de données en santé publique)</b> est une base<br>spécialisée en santé publique, produite par l'EHESP, avec l'appui d'un<br>réseau de centres de documentation.<br>Environ 500 000 références d'articles de revues , d'ouvrages, de<br>thèses, mémoires et autres travaux académiques, de rapports                                                                                                |  |  |  |  |  |

# **Connaître les sources d'information**

| Portails de revues et plate-<br>formes d'éditeur | <ul> <li>Les bases de données documentaires ne doivent pas être confondus avec les portails de revues/ebooks, produits sur abonnement qui donnent accès aux ressources éditées ou diffusées par un éditeur, quelle que soit la discipline.</li> <li>Avantage : accès au texte intégral, dans la mesure où il s'agit d'un produit conçu par un éditeur pour donner accès aux contenus qu'il édite.</li> <li>Inconvénient : pas d'exhaustivité, puisque la ressource ne donne accès qu'aux seules revues d'un éditeur, contrairement à une base de données disciplinaire dépouillant un grand nombre de revues de multiples éditeurs</li> </ul> |  |  |  |  |  |  |  |
|--------------------------------------------------|----------------------------------------------------------------------------------------------------|--|--|--|--|--|--|--|
|                                                  | Exemple :                                                                                                    |  |  |  |  |  |  |  |
|                                                  | ScienceDirect       est le portail des revues et ebooks de l'éditeur Elsevier.         Il donne accès aux 2 500 revues de cet éditeur, dans toutes les disciplines (pas seulement en médecine)                                                                                                    |  |  |  |  |  |  |  |
|                                                  | Sont apparus il y a quelques années des <b>outils hybrides</b> , à la fois bases de données et portails de revues/ebooks, tout en étant thématiques ou disciplinaires. On les nomme généralement <b>plateformes d'éditeur</b> , par exemple Cairn pour les sciences humaines.                                                                                                    |  |  |  |  |  |  |  |
|                                                  | Exemple :                                                                                                    |  |  |  |  |  |  |  |
|                                                  | EM-Premium (EM-Consulte pour un particulier) est la plateforme des revues et ebooks d'Elsevier-Masson, branche française d'Elsevier, dédiée à la médecine.                                                                                                    |  |  |  |  |  |  |  |

Source pour cette partie : GOUBATIAN Yves et LESAGE Thierry. Sources d'information en SHS et psychologie pour la maïeutique. Paris : BU Paris Descartes, 2015.

# **Savoir interroger**

#### Les opérateurs booléens

Les opérateurs booléens permettent de combiner les termes d'une recherche afin d'accroître la pertinence des résultats.

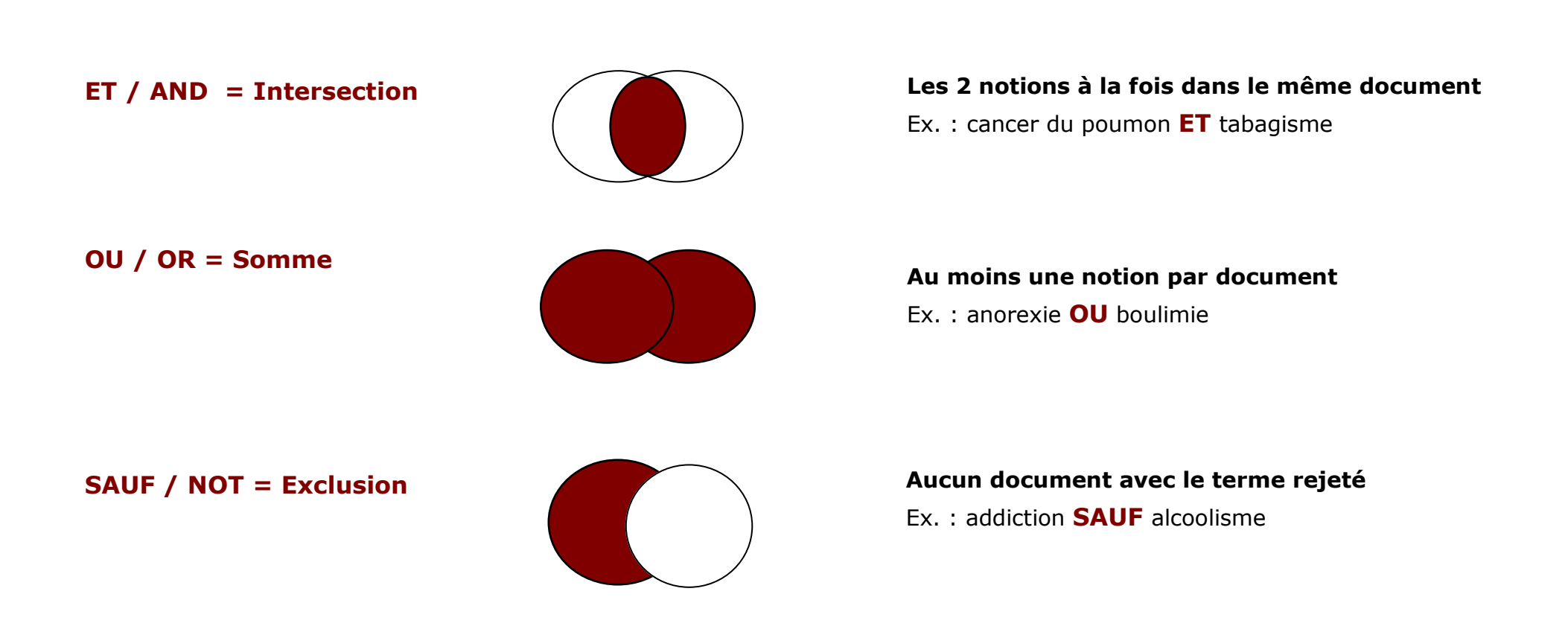

# Savoir interroger

La **troncature (\*)** permet de rechercher à partir de la racine des mots.

Ex. : steroid\* recherchera stéroïde(s), stéroïdien(s), steroid(s), steroidal...

Les **guillemets ("...")** permettent de figer une expression ou un groupe de mots.

Ex. : "automesure tensionnelle"

La **casse** : la plupart des bases sont insensibles à la casse (minuscules/MAJUSCULES). D'une manière générale, il est préférable de saisir les termes de recherche en minuscules.

Les accents (à, é, è, ê...) et les signes diacritiques (ç...) sont à éviter de préférence lors de l'interrogation.

Les **mots vides (le, la, les, l', un, une, de, des, the, a, à...)** sont des mots ignorés lors de l'interrogation. Dans certaines bases, il est possible de forcer leur interrogation à l'aide du signe "+".

Ex. : grippe +a

La **ponctuation** : les parenthèses servent généralement à combiner plusieurs opérateurs booléens.

Langue d'interrogation : anglais ou français selon le producteur de la base.

**Langage contrôlé / langage naturel** : certaines bases s'appuient sur un langage contrôlé ou thesaurus, liste de mots-clés normalisés et hiérarchisés servant à décrire le contenu des documents référencés dans la base.

Dans le cas d'une base indexée à l'aide d'un thesaurus, une recherche complémentaire en langage naturel peut s'avérer utile, voire indispensable, pour rechercher une notion récente, mal indexée ou compenser une indexation insuffisante des documents référencés.

\* \*

uébec 🐻 🐻

# Trouver ses mots-clés en français et en anglais

Plisseurs **outils terminologiques** sont utiles pour trouver ses mots-clés, en préalable à l'interrogation des bases de données et des autres outils de recherche.

Le Grand Dictionnaire Terminologique (GDT)

Dictionnaire multilingue développé par l'Office québécois de la langue française.

Il permet de traduire un terme anglais en français et inversement. Il est riche de 3 millions de termes en français et en anglais. Son contenu médical est bien fourni.

http://adt.oalf.gouv.gc.ca/

Le grand dictionnaire terminologique (GDT)

Dictionnaire médical de l'Académie de Médecine

http://dictionnaire.academie-medecine.fr/

#### Le Dictionnaire médical de l'Académie de Médecine

Il donne la définition précise ainsi que la traduction anglaise de près de 60 000 termes médicaux.

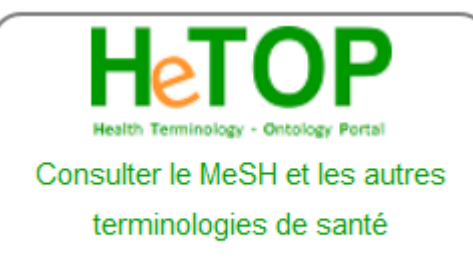

### HeTOP (Health Terminology / Ontology Portal, Portail terminologique de Santé)

Portail terminologique développé par l'équipe CISMeF du CHU de Rouen

Il est très utile pour traduire un descripteur MeSH français en descripteur MeSH anglais. Il permet également de consulter d'autres terminologies de santé (CCAM, CIM-10...).

http://www.hetop.eu

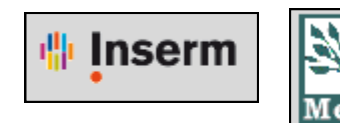

Office québécois

de la langue

française

#### Le MeSH bilingue de l'Inserm

Site développé par l'Inserm qui présente la version bilingue du thesaurus MeSH. Suite à un accord spécifique avec la NLM, l'Inserm a la responsabilité de la traduction française du MeSH. http://mesh.inserm.fr/mesh/

# **Présentation**

**Domaines :** médecine et santé, avec deux spécialités : la pharmacologie et la toxicologie

**Producteur** : Elsevier

Type de données : 29 millions de références, issues de 8 500 revues

- $\Rightarrow$  Comprend le contenu de Medline
- $\Rightarrow$  Comprend 2 800 revues non disponibles dans Medline, notamment européennes.

Un filtre permet de distinguer les références présentes dans Medline, dans Embase et communes aux deux bases.

Langue : anglais

Languie d'interrogation : anglais

Couverture chronologique : depuis 1947

Couverture géographique : internationale (couvre plus de 90 pays)

Mise à jour : quotidienne

#### Interrogation :

- Langage naturel
- Thésaurus Emtree

**Consultation :** sur abonnement, disponible à la BIU Santé et à l'AP-HP.

#### Avantages :

- Complément de PubMed pour les revues européennes
- Recherches sur les médicaments (spécialisation en pharmacologie et toxicologie)

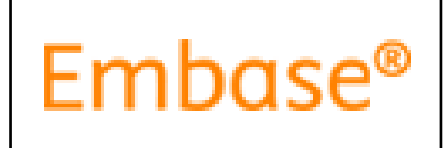

# L'interrogation avec Emtree

| Pour accéder au thésaurus.                                                                | Embase®                                | Search                                                                                                    | ✓ Browse ✓         | Results |
|-------------------------------------------------------------------------------------------|----------------------------------------|----------------------------------------------------------------------------------------------------|--------------------|---------|
| utiliser le menu déroulant<br>"Browse" depuis la page<br>d'accueil et sélectionner        |                                        | Quick Search                                                                                                    | Emtree<br>Journals | >       |
| "Emtree".                                                                                 |                                        | e.g. 'cancer gene therapy' Search > Options ^                                                                                                    | Authors            |         |
| Recher<br>Sais<br>rech<br>A noter : il existe une concord<br>termes Emtree avec les terme | rcher un terme<br>ir le terme<br>erché | Browse Emtree         Query Builder       Naviguer dans<br>l'arborescence         Build a multi-term search query       Naviguer dans<br>l'arborescence         Find Term       Browse by Facet         Type word or phrase (without quotes)       Iumbago         Iumbago       La base renvoie vers<br>le descripteur Emtree<br>à utiliser         Iumbago       use preferred term: low back pain |                    |         |

# L'interrogation avec Emtree

|                                                              | Browse Emtree                                                                                                    |
|--------------------------------------------------------------|----------------------------------------------------------------------------------------------------|
|                                                              | Query Builder       ▼         Build a multi-term search query         Find Term       Browse by Facet         Type word or phrase (without quotes)         Iow back pain       X                                                                                                    |
|                                                              | Find Term >       Options : faire/ne pas faire l'explosion ("Explode") ;         pondération ("As major focus")         For term: 'low back pain'         Extend your search:         Explode         As major focus         Take this query to Disease Search >         Add to Query Builder > |
| Position du<br>descripteur au<br>sein de l'arbo-<br>rescence | Emtree diseases physical disease by body function pain backache low back pain (143415 Records) Nombre de références indexées avec ce descripteur History This term was added to Emtree in 1974                                                                                                  |

# L'interrogation avec Emtree

| Search > Mapping Date                 | Sources V Fields Disease subheading | gs ∧ Quick limits ∨ EBM ∨ Pub. type | s∨ Languages∨         | Search tips 🗸 |
|---------------------------------------|-------------------------------------|-------------------------------------|-----------------------|---------------|
| )isease subheadings                   | Ajout d'un                          | qualificatif                        | Clear page selections | Collapse      |
| Complication                          | Epidemiology                        | Surgery                             |                       |               |
| Congenital disorder                   | Etiology                            | Therapy                             |                       |               |
| Diagnosis                             | Prevention                          |                                     |                       |               |
|                                       |                                     |                                     |                       |               |
| Disease management                    | Radiotherapy                        |                                     |                       |               |
| Disease management<br>Drug resistance | Rehabilitation                      |                                     |                       |               |

Lancer la recherche en cliquant sur "Search".

# La page de résultats

|                                                            | Embase®                                 | Search ∽ Browse ∽ Results                                                                                                    |  |  |  |  |
|------------------------------------------------------------|-----------------------------------------|----------------------------------------------------------------------------------------------------|--|--|--|--|
| Deve la coloria                                            | 'low back pain'/exp/dm_dt Rappel de l'o | équation de recherche                                                                                                    |  |  |  |  |
| de gauche, des<br>filtres permet-                          | Search > Mapping V Date V Sources V     | Fields V Disease subheadings V Quick limits V EBM V Pub. types V Languages V                                                            |  |  |  |  |
| tent d'affiner la<br>recherche (âge,                       | Results Filters                         | History Save   Delete   Print view   Export   Email Combine > using • And                                                               |  |  |  |  |
| type de publica-<br>tion)                                  | + Expand - Collapse all Apply >         | #2       'low back pain'/exp/dm_dt         #1       'antibiotic agent'/exp/dd_ae                                                        |  |  |  |  |
|                                                            | Sources ^                               |                                                                                                    |  |  |  |  |
| En particulier le<br>filtre "Sources"<br>permet de distin- | Embase and MEDLINE: 3196                | 5,219 results for search #2   Show all abstracts           Results         View   Print   Export   Email   Order   Add to Clipboard     |  |  |  |  |
| guer :                                                     |                                         | Select number of items - Selected: 0 (clear) Sort by: O Relevance                                                                       |  |  |  |  |
| - les références<br>présentes dans<br>Embase               |                                         | Menopause as a potential cause for higher prevalence of low back pain in men                                                            |  |  |  |  |
| - celles présentes<br>dans Medline                         | Embase: 1718 MEDLINE: 305               | Wang Y.X.J.<br>Journal of Orthopaedic Translation 2017 8 (1-4)<br>Embase v Abstract v Index Terms View Full Text <b>(S LinkSource</b> ) |  |  |  |  |
| - celles com-                                              | Drugs V                                 | "Are We hurting ourselves?" What is the prevalence of back pain in anesthere                                                            |  |  |  |  |
| bases                                                      | Diseases V                              | Anson J.A., Mets E.J., Vaida S.J., King T.S., Ochoa T., Gordin V.<br>Journal of Clinical Anesthesia 2016 34 (502-506)                   |  |  |  |  |
|                                                            | Devices V                               | Embase V Abstract V Index Terms View Full Text CLinkSource                                                                              |  |  |  |  |
|                                                            | Floating Subheadings V                  | Acute renal damage in acetaminophen poisoning                                                                                           |  |  |  |  |
|                                                            | Age 🗸 🗸                                 | Journal of Young Pharmacists 2016 8:4 (505-506)                                                                                         |  |  |  |  |

### **Où interroger Embase ?**

Embase n'est disponible qu'à la BIU Santé et à l'AP-HP. Pour interroger Embase :

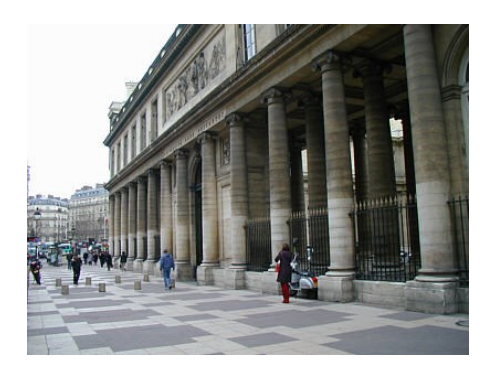

Venir sur place à la BIU Santé-pôle Médecine : 12, rue de l'Ecole-de-Médecine 75006 Paris (M° Odéon) Du lundi au samedi de 9h à 20h (*ouvert l'été*)

# Services

Trouver des articles en libre accès

Commander un document 🏶 🥥

Se former

Poser une question (Biuminfo) / Ask a librarian 🏶

Prendre rendez-vous avec un bibliothécaire

#### Réserver un document

Poser une question à un bibliothécaire (service Biuminfo) :

- Élaboration de l'équation de recherche par le bibliothécaire (envoyer éventuellement l'équation utilisée dans PubMed)
  - Envoi des références uniquement (pas de texte intégral en raison des contrats signés avec les éditeurs)
- Réponse sous 48 à 72h

•

# **EM-Premium**

# **Présentation**

Producteur : Elsevier-Masson

Type de données : portail spécialisé dans le domaine médical et paramédical

- ⇒ Contient l'Encyclopédie médico-chirurgicale (EMC), divisée en 45 traités thématiques
- ⇒ Permet la consultation en ligne de **130 revues médicales** françaises et 80 revues médicales anglais
- $\Rightarrow$  Contient aussi quelques **livres électroniques** en français et en anglais

Le formulaire de recherche permet d'interroger simultanément les traités EMC, les revues et les livres.

Langues : anglais et français

Langue d'interrogation : français

#### **Couverture chronologique :**

- depuis 1970 (traités)
- variable (revues)

#### Couverture géographique : France

#### Interrogation : langage naturel

**Consultation :** sur abonnement :

- EM-Premium : nom de la ressource pour une institution (formule d'abonnement variable)
- EM-Consulte : nom de la ressource pour un particulier

#### Avantages :

- Français
- Traités thématiques permettant d'obtenir une synthèse sur un sujet (utile pour débuter une recherche)

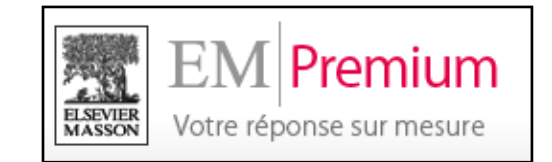

### La recherche avancée

Préférer la recherche avancée à la recherche simple. Saisir les mots-clés dans la fenêtre de recherche. 

 Tous les produits

 Rechercher dans EM Premium
 Recherche avancée

| Rech         | nerche avancée                                                                                                    | 1                                                                        | Le filtre "Titre, mots clés, résumé" permet de cibler la recherche                                                                |
|--------------|----------------------------------------------------------------------------------------------------|--------------------------------------------------------------------------|----------------------------------------------------------------------------------------------------|
| 0001 2       |                                                                                                    |                                                                          | Par delaut, l'operateur booleen sous-entendu est <b>OU</b>                                                                        |
|              | / +depist* +cancer +colo* dans Titre, mo                                                                                                    | ts clés, résumé 💌 Þxpr 🕇                                                 | Pour associer plusieurs mots-clés avec l'opérateur<br>ET, il est nécessaire de faire précéder chaque<br>terme du signe "+"        |
| Quand        | ?                                                                                                    |                                                                          |                                                                                                    |
| $\mathbf{>}$ | Période de publication : <ul> <li>Toutes les années</li> <li>ei</li> </ul>                                                                                                    | n 2016 🗸 🤇 depuis 20                                                     | Limiter éventuellement les résultats à une<br>période chronologique précise                                                       |
| Où ?         |                                                                                                    |                                                                          |                                                                                                    |
|              | <ul> <li>Dans un produit          <ul> <li>Dans mes abonnements</li> </ul> </li> <li>             Tous mes abonnements         </li> </ul>                                                                                                    | "Dans un produit" : la<br>"Dans mes abonneme<br>la bibliothèque est abon | lance la recherche dans l'intégralité de la plateforme<br><b>lents''</b> : limite les résultats aux ressources auxquelles<br>nnée |
|              | AKOS (Traité de Médecine)<br>Actualités pharmaceutiques<br>Alter - European Journal of Disability research<br>Anaesthesia Critical Care & amp; Pain Medicine<br>Anesthésie & amp; Réanimation<br>Anesthésie-Réanimation<br>Angéiologie<br>Annales Françaises d'Oto-Rhino-Laryngologie et<br>Annales Pharmaceutiques Françaises<br>Annales d'Endocrinologie<br>Annales d'Endocrinologie<br>Annales d'urologie<br>Annales de Dermatologie et de Vénéréologie<br>Annales de Cardiologie<br>Annales de cardiologie et d'angéiologie<br>Annales de chirurgie | de pathologie cervico-fac                                                | nciale<br>Rechercher                                                                                                    |

### La recherche avancée

| Recherche avancée                                                                                                    | Cliquer sur "Plus d'options" pour afficher<br>les différentes possibilités de recherche. |  |  |
|----------------------------------------------------------------------------------------------------|------------------------------------------------------------------------------------------|--|--|
| Quoi ?                                                                                                    |                                                                                          |  |  |
|                                                                                                    | on exacte 🔲 Tous les mots 🗏 Plus d'options 🛦                                             |  |  |
| Vous pouvez utiliser les syntaxes suivantes pour obtenir un résultat de recherche plus précis                                                                                                    | S.                                                                                       |  |  |
| Présence obligatoire d'un mot ou d'une expression : opérateur +<br>En faisant précéder un mot du caractère + , ce mot sera systématiquement présent dans le résultat de la recherche. Ains<br>prise » et « charge » et « ambulatoire », il faudra saisir : | si, pour rechercher l'ensemble des contenus contenant les mots «                         |  |  |
| <ul> <li>+prise +charge +ambulatoire</li> </ul>                                                                                                    |                                                                                          |  |  |
| Cette expression peut être aussi simplifiée par l'usage de parenthèses :                                                                                                    |                                                                                          |  |  |
| <ul> <li>+(prise charge ambulatoire)</li> </ul>                                                                                                    |                                                                                          |  |  |
| L'exemple suivant permet de rechercher les articles contenant obligatoirement « prise » et « charge » et de prendre en ca                                                                                                    | ompte le mot « ambulatoire » dans le calcul de la pertinence :                           |  |  |
| +prise +charge ambulatoire                                                                                                    |                                                                                          |  |  |
| Expression exacte : opérateur " "<br>L'usage de guillemets autour d'un groupe de mots permet de rechercher une expression exacte. Les mots non significations sont équivalentes :                                                                          | fs ne sont pas pris en compte ; ainsi les deux recherches suivantes                      |  |  |
| <ul><li> "prise charge ambulatoire"</li><li> "prise en charge ambulatoire"</li></ul>                                                                                                    |                                                                                          |  |  |
| Expression proche : opérateur [ ]                                                                                                    |                                                                                          |  |  |
| L'usage des crochets [ et ] permettra de spécifier une recherche dans laquelle les différents mots doivent être proches le texte contenant « prise en charge hospitalière et ambulatoire » ressortira dans les résultats de la recherche :                 | es uns des autres (par exemple, dans une même phrase). Ainsi un                          |  |  |
| [prise charge ambulatoire]                                                                                                    |                                                                                          |  |  |

### L'affichage des résultats

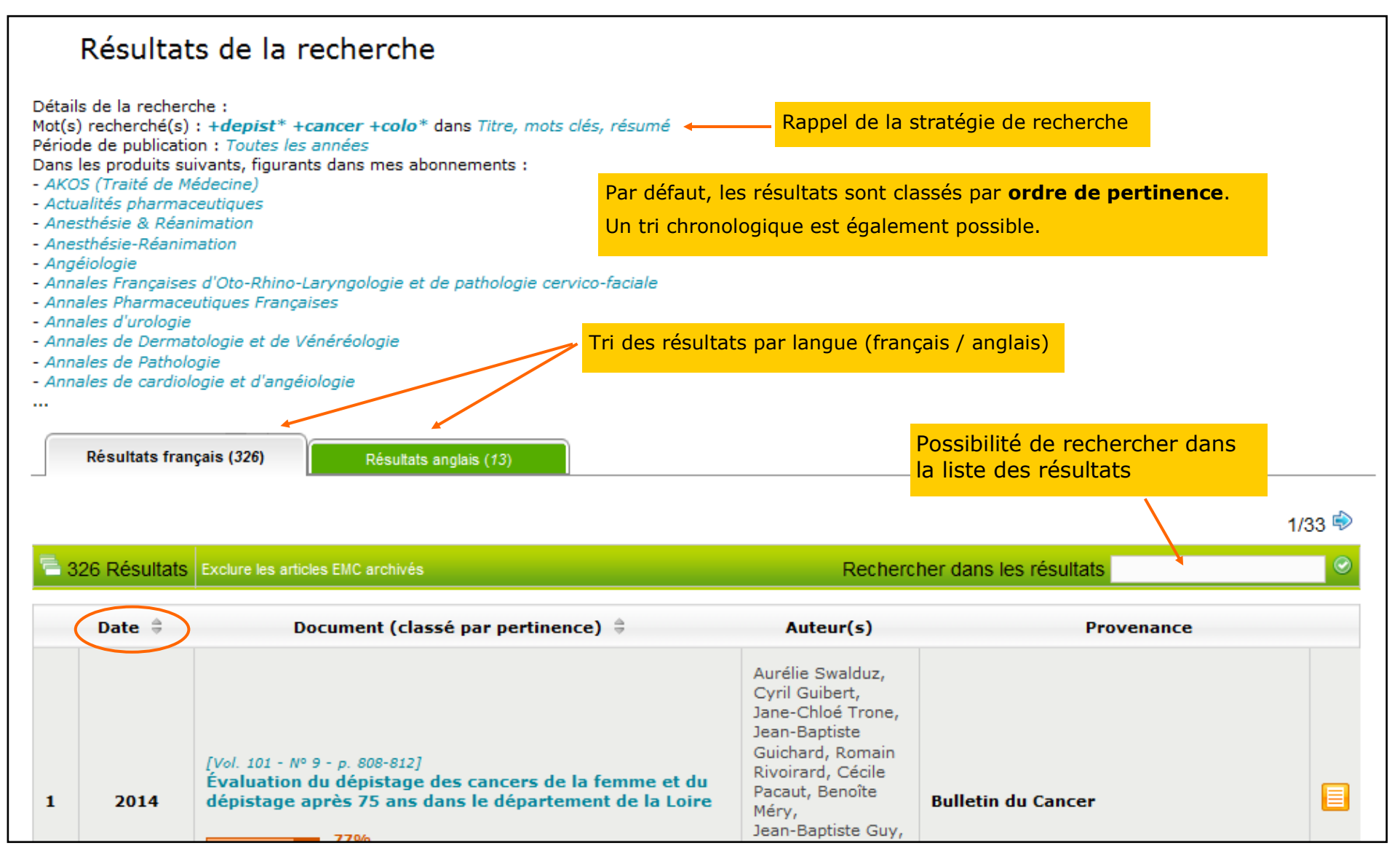

# L'affichage des résultats

|            | Résultats fran | çais (326) Résultats anglais (13)                                                                                                    |                                                                                                    |                                                                                                    |        |                |                                               |
|------------|----------------|----------------------------------------------------------------------------------------------------|----------------------------------------------------------------------------------------------------|----------------------------------------------------------------------------------------------------|--------|----------------|-----------------------------------------------|
|            |                |                                                                                                    |                                                                                                    | 1                                                                                                    | 1/33 🕏 |                |                                               |
| <b>E</b> 3 | 26 Résultats   | Exclure les articles EMC archivés                                                                                                    | Recherc                                                                                                    | her dans les résultats                                                                                                    | 0      |                |                                               |
|            | Date 🚔         | Document (classé par pertinence) 🚊                                                                                                    | Auteur(s)                                                                                                    | Provenance                                                                                                    |        |                |                                               |
| 1          | 2014           | [Vol. 101 - N° 9 - p. 808-812]<br>Évaluation du dépistage des cancers de la femme et du<br>dépistage après 75 ans dans le département de la Loire<br>77%<br>Indication du degré de pertinence | Aurélie Swalduz,<br>Cyril Guibert,<br>Jane-Chloé Trone,<br>Jean-Baptiste<br>Guichard, Romain<br>Rivoirard, Cécile<br>Pacaut, Benoîte<br>Méry,<br>Jean-Baptiste Guy,<br>Houda Eddekkaoui,<br>Pierre Fournel, Guy<br>de Laroche, Yacine<br>Merrouche, Nicolas<br>Magné | Bulletin du Cancer<br><b>Titre du traité ou de la</b><br><b>revue</b><br>Cliquer sur le titre pour<br>limiter la recherche à cette |        | Indic<br>de de | ation du type<br>ocument :<br>Traité<br>Revue |
| 2          | 2014           | [Vol. 62 - N° S5 - p. 216-217]<br>Connaissances et participation des médecins<br>généralistes vis-à-vis du dépistage du cancer du col dans<br>la province de Béni Mellal<br>77%               | F.Z. Widad, K.<br>Zine, S. Nani, S.<br>Hassoune, A.<br>Maaroufi                                                                                                    | ressource<br>Revue d'Epidémiologie et de Santé<br>Publique                                                                         |        |                | Livre<br>électronique                         |
| 3          | 2016           | [Vol. 64 - N° S4 - p. 196-197]<br>Déterminants contextuels du recours au dépistage du<br>cancer du col de l'utérus chez les femmes en France en<br>2010<br>77%                                | M. Araujo, JE.<br>Franck, G.<br>Menvielle                                                                                                    | Revue d'Epidémiologie et de Santé<br>Publique                                                                                      |        |                |                                               |
| 4          | 2008           | [Vol. 89 - N° 10 - p. 1244]<br>Depistage du cancer colorectal par coloscopie virtuelle<br>: les problemes a resoudre<br>76%                                                                   | P. Lefere, S.<br>Gryspeerdt                                                                                                    | Journal de radiologie                                                                                                    |        |                |                                               |

### Présentation d'un document en texte intégral

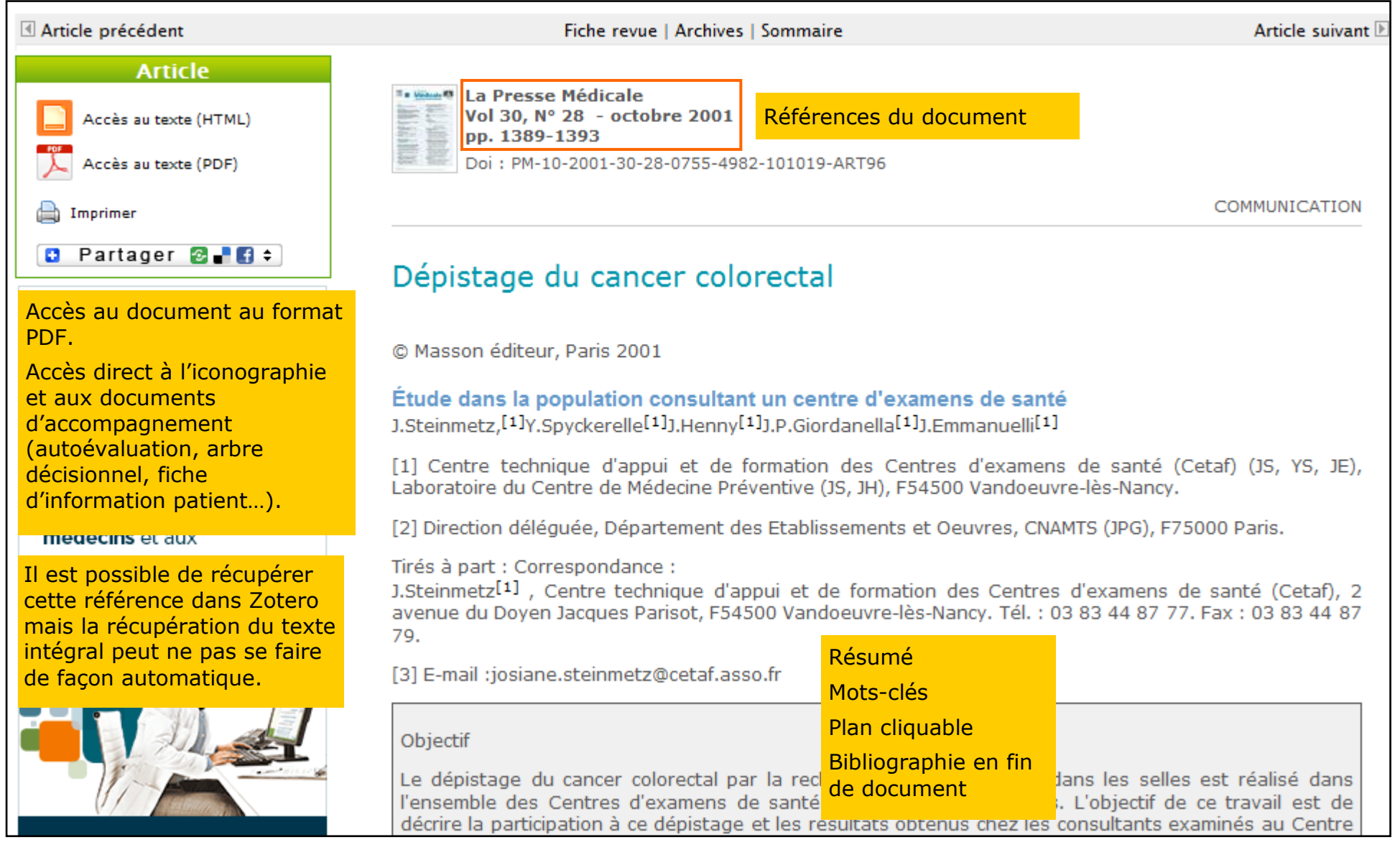

## **Exercice : interroger la base EM-Premium**

Dans EM-Premium, rechercher des documents sur la **coordination des soins**.

## Proposition de corrigé

Plusieurs possibilités de recherche :

| Quoi ?           |                  |      |                            |                   |               |                  |
|------------------|------------------|------|----------------------------|-------------------|---------------|------------------|
| $\triangleright$ | ₽ +coord* +soins | dans | Titre, mots clés, résumé 💌 | Expression exacte | Tous les mots | Plus d'options ▼ |

| Quoi ?           |                   |      |                            |                   |                 |                  |
|------------------|-------------------|------|----------------------------|-------------------|-----------------|------------------|
| $\triangleright$ | ↓ +(coord* soins) | dans | Titre, mots clés, résumé 💌 | Expression exacte | Tous les mots 🔲 | Plus d'options ▼ |

| Quoi ?           |                            |                                                                                      |
|------------------|----------------------------|--------------------------------------------------------------------------------------|
| $\triangleright$ | 🔎 "coordination des soins" | dans Titre, mots clés, résumé ▼ Expression exacte □ Tous les mots □ Plus d'options ▼ |

| Quoi ?           |                        |                                                                                      |
|------------------|------------------------|--------------------------------------------------------------------------------------|
| $\triangleright$ | coordination des soins | dans Titre, mots clés, résumé 💌 Expression exacte 🕢 Tous les mots 🔲 Plus d'options ▼ |

# La Banque de données en santé publique (BDSP) Présentation

Domaine : santé publique

**Producteur :** École des hautes études en santé publique (EHESP), avec l'appui du réseau BDSP qui est un groupement de 46 centres de documentation et d'organismes spécialisés.

**Type de données :** environ 500 000 références d'articles de revues fondamentales, d'ouvrages, de thèses, mémoires et autres travaux académiques, de rapports, d'actes de congrès, de retours d'expériences, à destination des professionnels de santé et des patients. Un certain nombre de documents sont accessibles en ligne.

Le site propose également des bibliographies élaborées par des professionnels de l'information, un annuaire critique de sites, une base de colloques, un glossaire multilingue et des offres d'emploi.

Langues : français et anglais

Langue d'interrogation : français

Couverture chronologique : depuis la fin des années 1970

**Couverture géographique** : internationale

Mise à jour : mensuelle

#### Interrogation :

- Langage naturel
- Thesaurus de la BDSP

**Consultation :** libre et gratuite à l'adresse <u>http://www.bdsp.ehesp.fr/base/</u>

#### **Avantages :**

- Français
- Gratuit

Blog

### Accès à la base documentaire

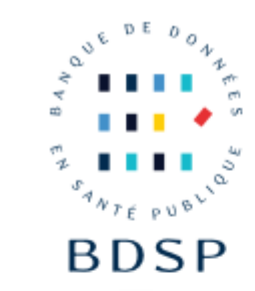

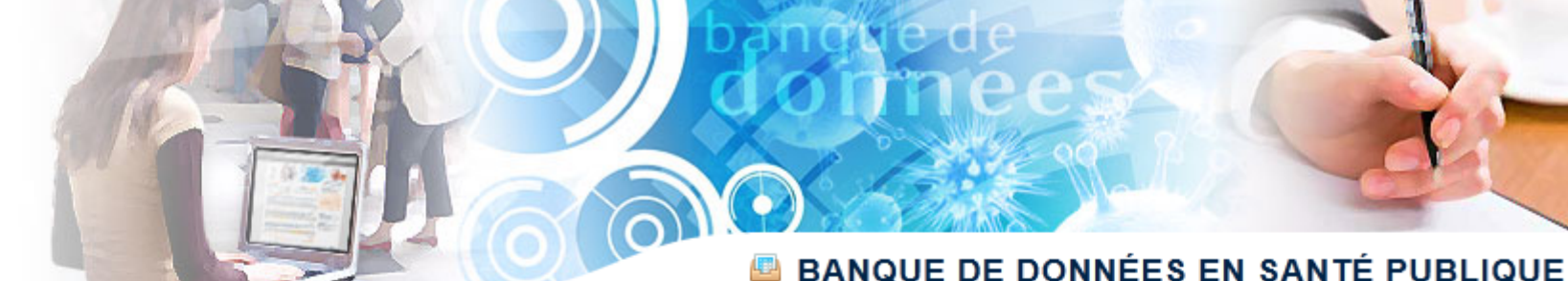

Accueil

#### Bienvenue sur le site de la BDSP !

#### LE BLOG DU SITE

#### Merci de votre participation à notre enquête !

La Banque de données en santé publique (BDSP) a mené une enquête sur les usages de son site et vous a sollicité par l'intermédiaire d'un questionnaire en ligne pour prendre en compte au mieux vos besoins. Vous avez été plus de 1600 à répondre et nous vous en remercions ! Avec la...

#### COLLOQUES

434 annonces au 26/02/2015 :

- 9ème Journées d'Études de la Société Française pour la Santé de l'Adolescent - Les ados, le sexe et nous
- 3rd Annual Social Determinants of Public Health Nurse Network Workshop
- The Role of Nutrition in Dementia Prevention and Management

Colloques

#### LE SITE DU JOUR

Agence Nationale de Recherches sur le Sida les hépatites virales - ANRS

#### OFFRES D'EMPLOI

228 annonces en ligne au 26/02/2015 :

L'Union régionale des professionnels de santé

#### LA BDSP

Connexion · Aide

La Banque de données en santé publique (<u>BDSP</u>) est un <u>réseau</u> documentaire d'informations en <u>santé publique</u> dont la gestion est assurée par l'Ecole des hautes études en santé publique (<u>EHESP</u>).

#### LES SERVICES

- Annuaire de sites
- Base documentaire
- Bibliographies
- Blog du site
- <u>Collections</u>
- Colloques
- Glossaire
- Offres d'emploi

### La recherche simple

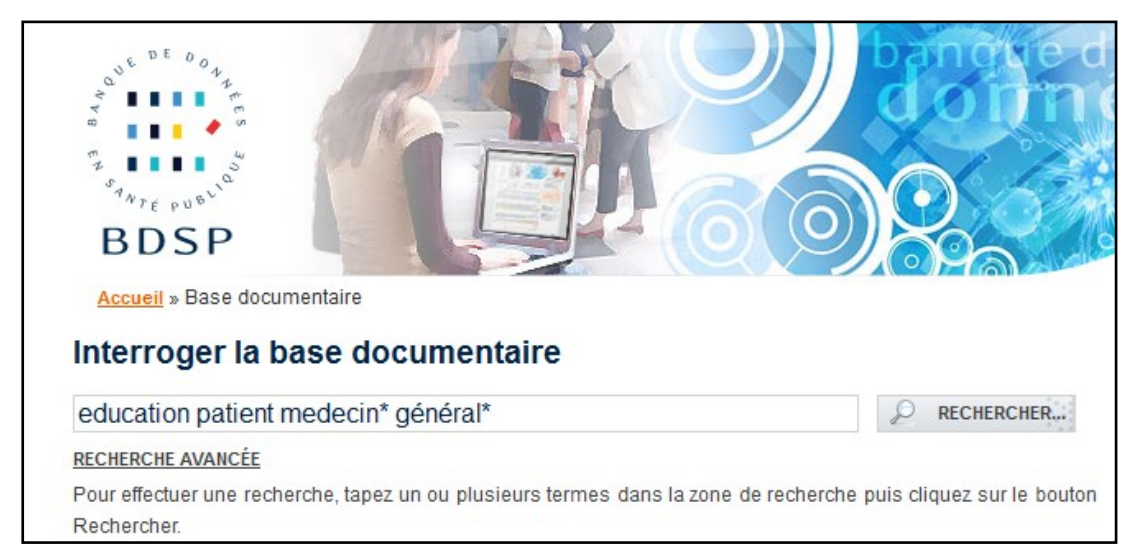

La base s'ouvre par défaut sur l'interface de recherche simple :

- 1. Saisir les termes de recherche
- 2. Valider par "Rechercher"

L'opérateur **ET** est par défaut. Penser à utiliser la **troncature (\*)** 

| Votre rech                                                                                             | erche                                                                                                    |                                                                                                    |  |  |  |
|----------------------------------------------------------------------------------------------------|----------------------------------------------------------------------------------------------------|----------------------------------------------------------------------------------------------------|--|--|--|
| education patient medecin* général*                                                                    |                                                                                                    |                                                                                                    |  |  |  |
| NOUVELLE RECHER                                                                                        | CHE RECHERCHE AVANCÉE                                                                                                    |                                                                                                    |  |  |  |
| Tous - Filtrer         Nombre de références trouvées         Tri:         Pertinence                   |                                                                                                    |                                                                                                    |  |  |  |
| Résultats 1 - 10 si                                                                                    | ur <u>environ 1 000</u>                                                                                                    | <u>Suivant</u> ▶                                                                                                    |  |  |  |
| Comment r                                                                                              | <b>éaliser une <mark>éducation</mark> du <mark>patient</mark> en milieu th<br/>(Anne-Marie), Article, PRESSE THERMALE ET CLIMATIQU</b>                                                                                          | nermal ?<br>JE, n°142, 2005                                                                                                   |  |  |  |
| L' <mark>éducation</mark> du <b>p</b><br>prise en charge t<br>souhaits et ses t<br>l'intégrant dans un | atient, s'adressant à des sujets porteurs de maladies<br>nermaleLe praticien thermal peut créer et développer<br>pesoins en fonction des orientations de la station, da<br>e démarche plus <mark>générale</mark> d'amélioration | chroniques, fait partie intégrante de la<br>l'outil éducatif selon ses attentes, ses<br>ns le cadre du colloque singulier, en |  |  |  |

Transférer dans Zotero

Affichage des résultats par ordre de pertinence

Document disponible en texte intégral

## La recherche simple

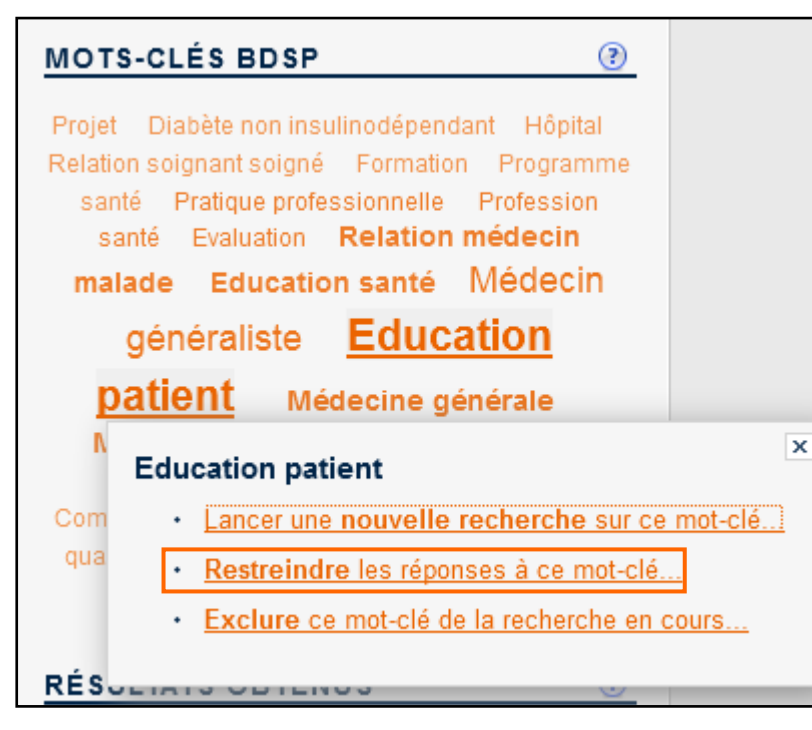

Il est possible de relancer la recherche à partir du nuage de motsclés, issus du thesaurus de la BDSP, qui s'affiche à droite de la page de résultats.

Cliquer sur le mot-clé sélectionné pour :

- lancer une nouvelle recherche sur le mot-clé choisi

- restreindre les réponses à ce mot-clé : conserve la requête en cours et y associe le mot-clé à l'aide de l'opérateur **ET** 

- exclure le mot-clé de la recherche : relance la recherche et y associe le mot-clé à l'aide de l'opérateur **SAUF**.

Cette opération permet de limiter le nombre de réponses de façon rapide :

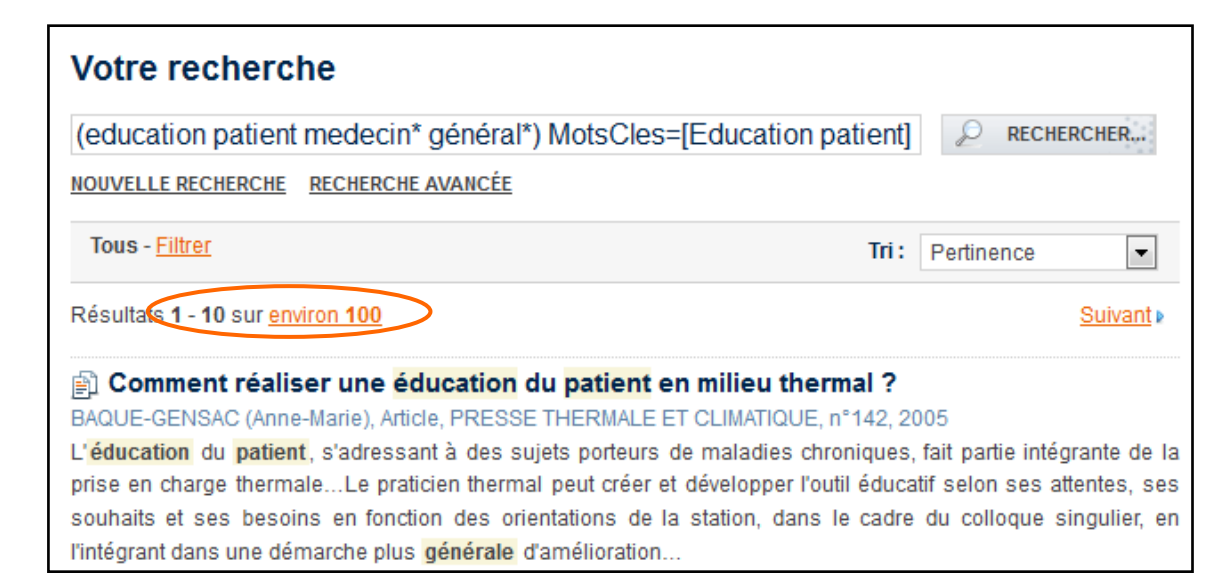

### La recherche avancée

| Votre recherche            |                                                                                                    | Elle permet :                                                   |                                                                                                   |
|----------------------------|----------------------------------------------------------------------------------------------------|-----------------------------------------------------------------|---------------------------------------------------------------------------------------------------|
| NOUVELLE RECHERCHE         | P RECHERCHER                                                                                                    | - de lancer une int<br>l'opérateur <b>OU</b>                    | cerrogation à l'aide de                                                                           |
| Tous champs :              | Recherche dans tous les champs qui figurent dans <u>l'index global de la base</u> .                                                                                                    | - d'interroger la ba<br>BDSP                                    | ase via le thesaurus de la                                                                        |
| Mots-clés :                | Recherche les documents indexés aux mots-clés indiqués. <u>Consulter le thesaurus</u> .<br>Pour une recherche exacte, indiquez les mots-clés entre crochets. Ex. : [Personne âgée]                  | - de limiter la rech<br>documents (article<br>aux documents dis | nerche à un type de<br>es, thèses/mémoires) et<br>sponibles en texte intégral                     |
| Titre du document :        | Recherche les documents dont le titre contient les termes indiqués.                                                                                                    | - de limiter la rech<br>auteur (consultatio                     | nerche à une revue ou à un<br>on des index) :                                                     |
| Auteur ou organisme :      |                                                                                                    | Revue :                                                         | soins                                                                                             |
|                            | Recherche les documents écrits ou produits par l'auteur ou l'organisme indiqué.<br>Ex. : John Smith, Smith (John), Smith J, [Smith J], [Smith J*]                                                   |                                                                 | SOINS CADRES                                                                                      |
| Revue :                    | Recherche les articles publiés dans la revue indiquée. Ex. : Bulletin épidémiologique hebdomadaire. <u>Utilisez la base de collections</u> pour consulter les revues suivies par le <u>réseau</u> . |                                                                 | SOINS CADRES DE SANTE<br>SOINS CHIRURGIE : PRATIQUE ET SAVOIR INFI<br>SOINS ENCADREMENT FORMATION |
| Date d'édition :           | (depuis) 💌 à (jusqu'à) 💌                                                                                                    |                                                                 | SONS EN CHINORGIE                                                                                 |
| Langue :                   | (toutes)                                                                                                    | Auteur ou organisme :                                           | evin                                                                                              |
| Type de document :         | Articles Ouvrages Rapports                                                                                                    |                                                                 | evin c<br>evin cl                                                                                 |
| Texte intégral :           | I imiter la recherche aux documents disponibles en texte intégral                                                                                                    |                                                                 | evin claude                                                                                       |
| Onérateur par défaut :     | ET (tous les mots)      OLL (un ou plusieurs mots)                                                                                                    |                                                                 | evin france                                                                                       |
| Operateur par delaut.      | Choisissez l'opérateur s'appliquant entre les mots à l'intérieur des champs. Plus d'infos                                                                                                    |                                                                 | evin jean pierre<br>evinc gulin                                                                   |
| ⇒Autres critères de recher | rche RECHERCHER                                                                                                    |                                                                 | -                                                                                                 |

### La recherche avancée

Le **thesaurus** n'est disponible qu'en consultation (pas de possibilité de construire une équation de recherche comme dans le *MeSH Database* de PubMed).

Il est accessible dès la page d'accueil, à partir du formulaire de recherche avancée ou directement à l'adresse <u>http://asp.bdsp.ehesp.fr/Thesaurus/</u>.

Il faut dans un premier temps rechercher ses mots-clés, puis dans un deuxième temps construire l'équation à l'aide du formulaire de recherche avancée.

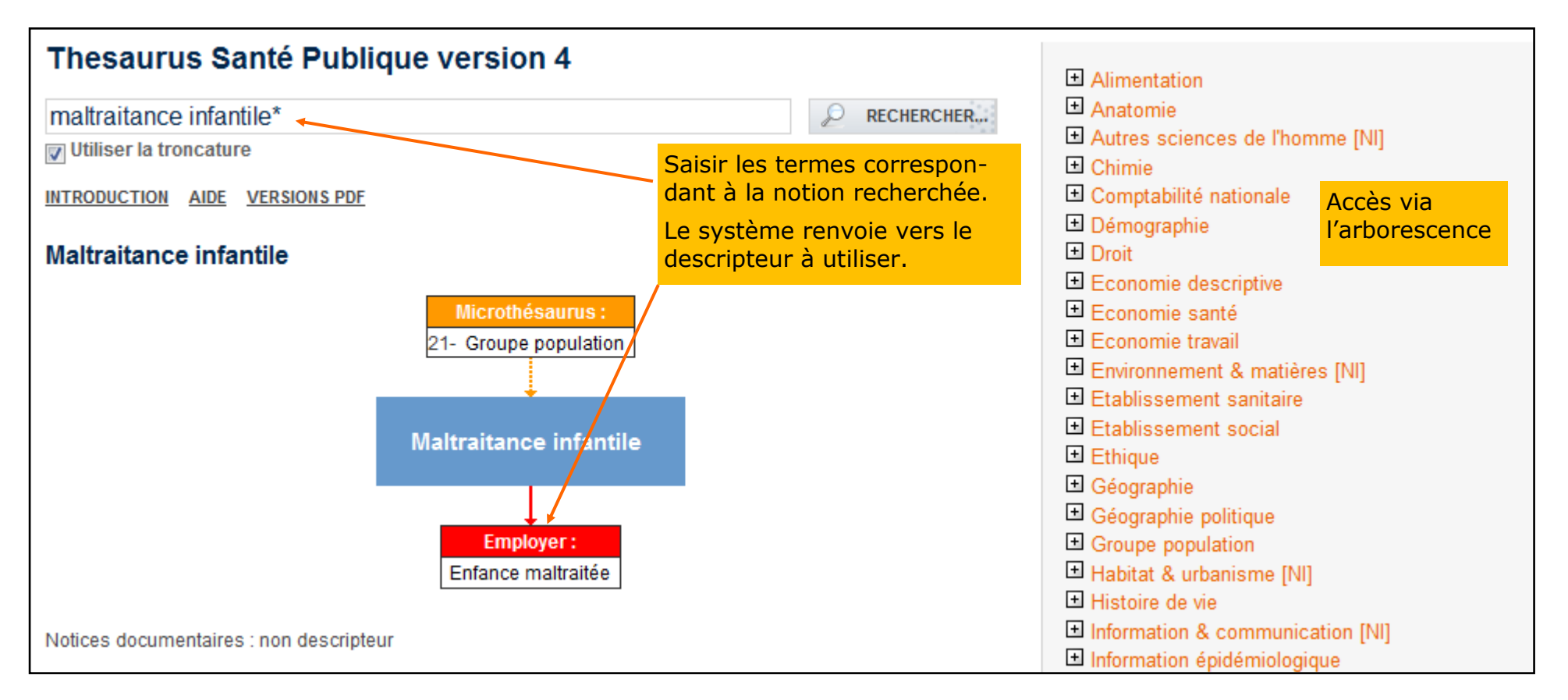

#### La recherche avancée

| Votre recherche    |                                                                                                    |                                                               |
|--------------------|----------------------------------------------------------------------------------------------------|---------------------------------------------------------------|
| NOUVELLE RECHERCHE |                                                                                                    | ₽ RECHERCHER                                                  |
| Tous champs :      |                                                                                                    |                                                               |
|                    | Recherche dans tous les champs qui figurent dans <u>l'index global d</u>                                                          | <u>de la base</u> .                                           |
| Mots-clés :        | enfance                                                                                                    |                                                               |
|                    | enfance a risque                                                                                                    | 241                                                           |
|                    | enfance en difficulte                                                                                                    | 189                                                           |
|                    | enfance inadaptee                                                                                                    | 192                                                           |
|                    | enfance maltraitee                                                                                                    | 2266                                                          |
|                    | 4 entrées co                                                                                                    | mmencent par "enfance".                                       |
|                    | Recherche les documents indexés aux mots-clés indiqués. Consu<br>Pour une recherche exacte, indiquez les mots-clés entre crochets | <mark>ilter le thesaurus</mark> .<br>s. Ex. : [Personne âgée] |

| Mots-clés : | [enfance maltraitee] ET medecin gen                                                                                                    | 1                                   |
|-------------|----------------------------------------------------------------------------------------------------|-------------------------------------|
|             | medecin generaliste                                                                                                    | 9346                                |
|             | Une entrée commence pa                                                                                                    | ar "medecin gen".                   |
|             | Recherche les documents indexés aux mots-clés indiqués. <u>Consulter le th</u><br>Pour une recherche exacte, indiquez les mots-clés entre crochets. Ex. : [l | <u>tesaurus</u> .<br>Personne âgée] |

Pour lancer une recherche à l'aide du thesaurus, utiliser le formulaire de recherche avancée.

Saisir le premier terme recherché dans le champ "Mots-clés". Le système fait des propositions au fur et à mesure de la saisie et affiche en face de chaque motclé proposé le nombre de documents indexés avec celui-ci.

Sélectionner le mot-clé à l'aide de la souris et valider à l'aide d'un clic gauche ou de la touche Entrée.

Pour associer un deuxième mot-clé, saisir un séparateur : , ; / ou un opérateur booléen : **ET**, **OU**, **SAUF**.

Rechercher le deuxième mot-clé et lancer la recherche.

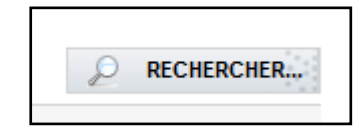

## L'affichage et l'exploitation des résultats

| Votre recherche                                                                             |                                                                                   |                                                               |
|---------------------------------------------------------------------------------------------|-----------------------------------------------------------------------------------|---------------------------------------------------------------|
| Mcl=([enfance maltraitee] ET [medecin generaliste])                                         | ₽ RECHERCHER                                                                      |                                                               |
| NOUVELLE RECHERCHE RECHERCHE AVANCÉE                                                        |                                                                                   | A l'aide du menu déroulant                                    |
| Tous - <u>Filtrer</u> Afficher les filtres                                                  | Tri: Pertinence                                                                   | possibilité de modifier<br>l'affichage des résultats (auteur, |
| Résultats 1 - 10 sur 38                                                                     | Pertinence<br>Premier auteur                                                      | date de publication, revue)                                   |
| Enfants maltraités, attention urgence.                                                      | Date d'edition<br>Titre de périodique                                             |                                                               |
| NATHANSON (Mireille), Article, REVUE DU PRATICIEN MEDECINE                                  | GENERALE, n°12/42 Type de document                                                | Les filtres permettent de limiter la                          |
| L'enfant maltraité est un enfant en danger, qu'il faut protéger. Le                         | médecin généraliste <u>Type et date</u> le                                        | recherche à une tranche                                       |
|                                                                                             |                                                                                   | chronologique (utile pour isoler les                          |
| Tous - Date: 2010 ▼ à 2016 ▼ - Langue: -                                                    | Tri: Pertinence                                                                   | documents récents) et à une langue<br>(anglais/français)      |
| Résultats 1 - 10 sur 20 français anglais                                                    | <u>Suivant</u> ▶                                                                  |                                                               |
|                                                                                             |                                                                                   | RÉSULTATS OBTENUS                                             |
| Quelle démarche élabore le médecin généraliste deva<br>infantile ?                          | ant une suspicion de maltraitance                                                 | Exporter dans un fichier                                      |
| SIMIAN BUISSONNET (Jessica), Thèse/mémoire, Université d'Angers                             | . Angers. FRA / com., 2012                                                        | 🗐 Créer une bibliographie                                     |
| Enfance maltraitée, Médecine générale, Protection enfant danger,                            |                                                                                   | Envover par messagerie                                        |
| ➡ <u>Transférer dans Zotero</u>                                                             |                                                                                   |                                                               |
|                                                                                             |                                                                                   | RefMan                                                        |
| Lien pour exporter la référence dans un logiciel de gestion de références bibliographiques. | Les autres options d'export s'affichent<br>dans la colonne de droite.             | VOTRE SÉLECTION ③                                             |
| Il est nécessaire d'utiliser ce lien pour récupérer les références dans Zotero.             | Il est possible de se créer un compte 🚤<br>(gratuit) pour constituer un panier et | Connectez-vous pour utiliser ces options.                     |
|                                                                                             | sauvegarder les résultats.                                                        | Ajouter les notices                                           |

## L'affichage et l'exploitation des résultats

Détails d'une notice :

|                                 |        | Quelle démarche élabore le médecin généraliste devant une suspicion de<br>maltraitance infantile ?                                      |                                                                             |  |  |
|---------------------------------|--------|----------------------------------------------------------------------------------------------------|-----------------------------------------------------------------------------|--|--|
|                                 |        | 📾 <u>Réf. 462973</u> <u>Thèse/mémoire</u> ( <u>Document papier</u> ) - En français                                                      |                                                                             |  |  |
|                                 |        | Thèse pour le diplôme d'état de docteur en médecine                                                                                     | ., n° 1079, <mark>2012</mark> , 100 p., FRA                                 |  |  |
|                                 |        | SIMIAN BUISSONNET (Jessica)                                                                                                    | ermettant de relancer la                                                    |  |  |
|                                 |        | Université d'Angers. Angers. FRA / com.                                                                                                 | che                                                                         |  |  |
| Descripteurs :                  | $\int$ | Mots-clés BDSP : <u>Enfance maltraitée</u> , <u>Médecine (</u><br>gualitative, <mark>Médecin généraliste</mark> , Maine & Loire, France | générale, Protection enfant danger, <u>Signalement, Enquête</u><br>ce, 2012 |  |  |
| mots-clés du<br>thesaurus de la |        | Mots-clés Pascal : Enfant maltraité, Médecine générale, Enquête, Qualité, Médecin généraliste, Maine et Loire,<br>France                |                                                                             |  |  |
| Pascal                          | l      | Mots-clés Pascal anglais : Child abuse, Internal medicine, Survey, Quality, General practitioner, Maine e<br>France                     |                                                                             |  |  |
| Centre documentaire             |        | Notice produite par :<br>BIU Santé - Bibliothèque interuniversitaire de santé                                                           | s –                                                                         |  |  |
| notice                          |        | Cote : ANGERS-2012-1079                                                                                                    |                                                                             |  |  |
|                                 |        | Code Inist : 002B30A11. Création : 28/02/2013.                                                                                          | <b>≦ biu</b> )anté                                                          |  |  |
|                                 |        | ➡ <u>Transférer dans Zotero</u>                                                                                                    | Comment se procurer ce document ?                                           |  |  |
|                                 |        | 1                                                                                                    | 2 3 4 5 6 7 8 9 <u>Suivant</u> <u>Dernier</u>                               |  |  |

## L'affichage et l'exploitation des résultats

Le service de la BDSP ne détient aucun document.

Pour accéder au texte intégral de la référence trouvée, plusieurs possibilités :

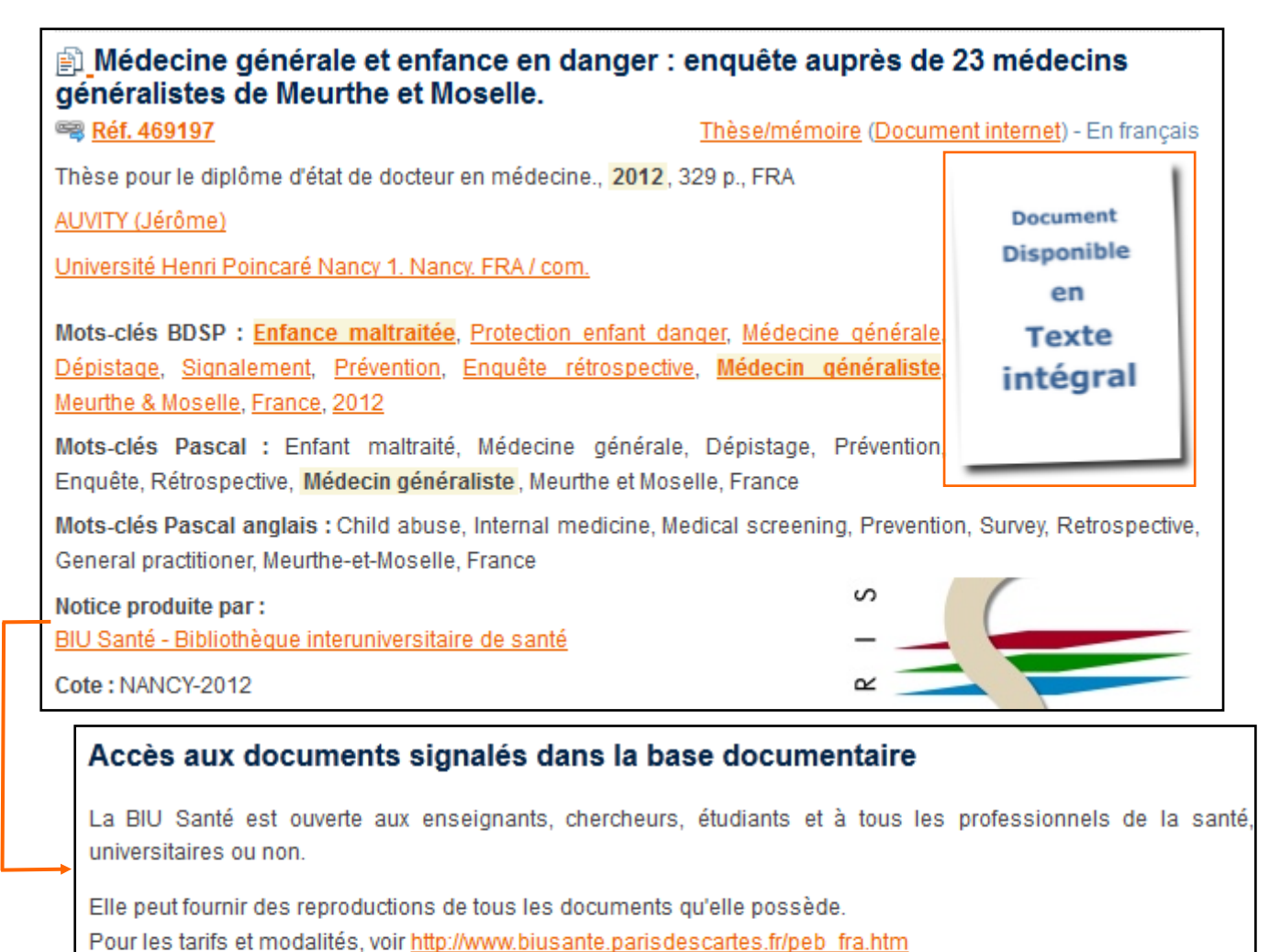

- Accéder au texte intégral lorsque celui-ci est disponible en ligne.
- Identifier et solliciter le centre documentaire qui a produit la notice : accès via le lien à ses coordonnées et aux conditions d'accès aux documents.
- Localiser le document dans une bibliothèque (<u>SUDOC</u>)
- Commander une copie auprès d'un service de fourniture de documents (Prêt entre bibliothèques) comme celui de la <u>BIU</u> <u>Santé</u> ou des <u>BU Paris Descartes</u>.

# Choix des préférences d'affichage

Affichage des réponses :

Filtres par défaut :

Nombre de réponses par page :

Gestionnaires de bibliographies :

La page de gestion de préférences est accessible en haut à droite de l'interface. Cette page permet notamment de :

he.

•

•

Format par défaut 📼 Format par défaut

10 réponses par page

logiciel en un seul clic. Plus d'infos...

Pas de filtres par défaut

- à -

Date : | -

Notice complète

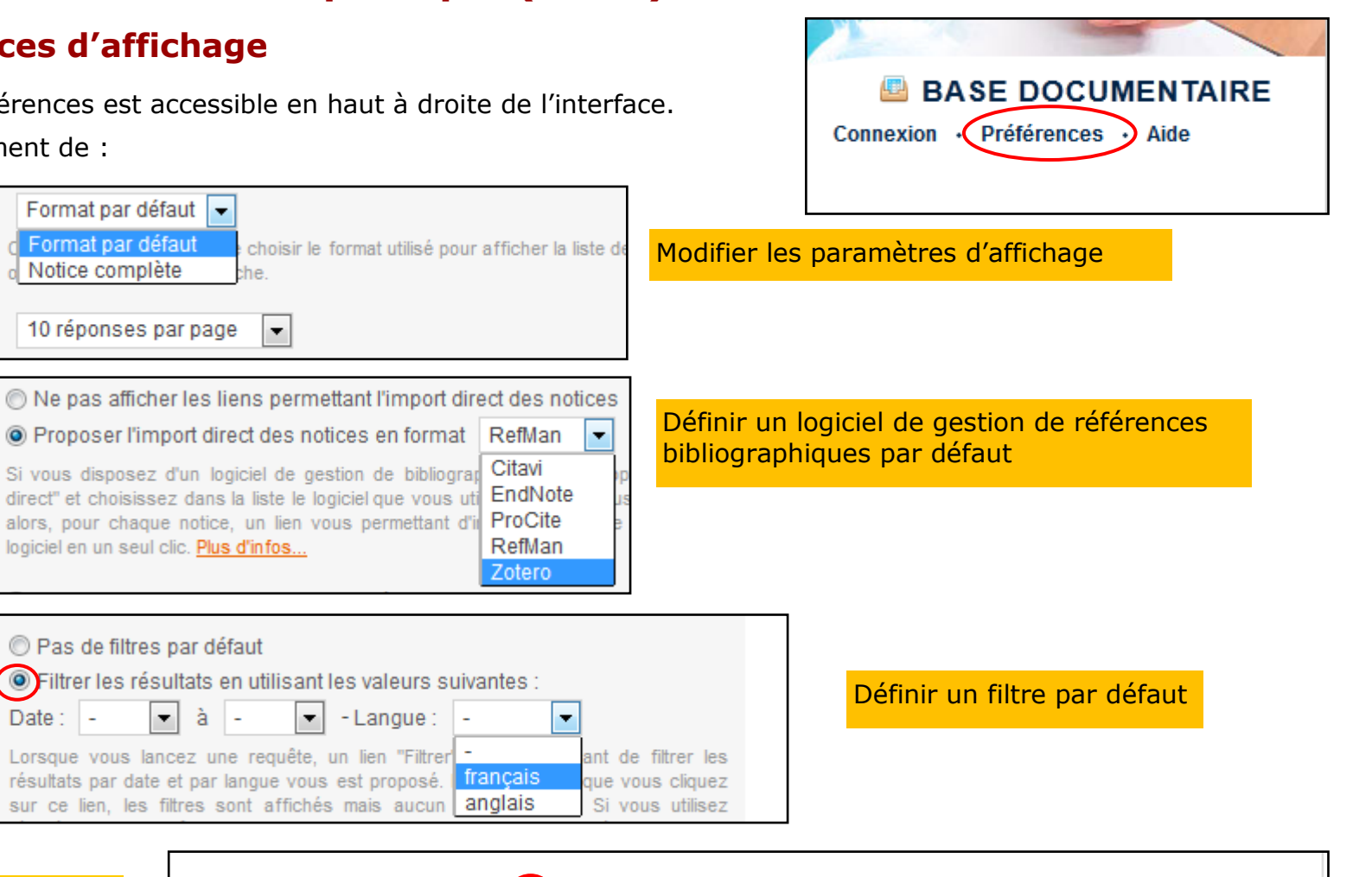

Cocher la case "Utiliser ces options lors de mes prochaines visites" et valider par "Enregistrer mes préférences".

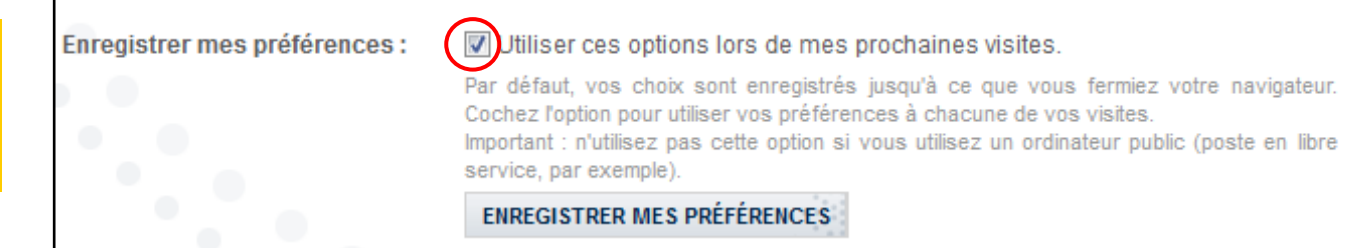

Dans la BDSP, recherchez des références de thèses/mémoires, d'ouvrages et d'articles sur **l'attitude des parents vis-à-vis de** la vaccination. Limitez la recherche aux documents disponibles en ligne.

Combien de références trouvez-vous ?

### Proposition de corrigé

1– La recherche en langage libre permet d'obtenir 66 résultats mais tous ne sont pas pertinents.

| Votre recherche                                                                      |                           |
|--------------------------------------------------------------------------------------|---------------------------|
| attitude parent* vaccin*                                                             | ₽ RECHERCHER              |
| NOUVELLE RECHERCHE RECHERCHE AVANCÉE                                                 |                           |
| Tous - <u>Filtrer</u> Tri :                                                          | Pertinence                |
| Résultats 1 - 10 sur 66                                                              | Suivant >                 |
| Knowledge, attitude and practice survey on immunization service of and Gansu, China. | lelivery in Guangxi       |
| XINGLU ZHANG, Article, SOCIAL SCIENCE AND MEDICINE, n°49/8, 1999                     |                           |
| a knowledge, attitude and practice (KAP) survey on immunization service deli         | very among providers and  |
| parents was conducted in Guangxi and Gansu, Provinces in Chinathe level of immu      | unization knowledge among |
| parents was positively associated with attitude and practices of immunization.       |                           |
| ★ <u>Transférer dans Zotero</u>                                                      |                           |

# Proposition de corrigé (suite)

2– Interrogation du thesaurus pour trouver les mo-sclés correspondant aux notions recherchées.

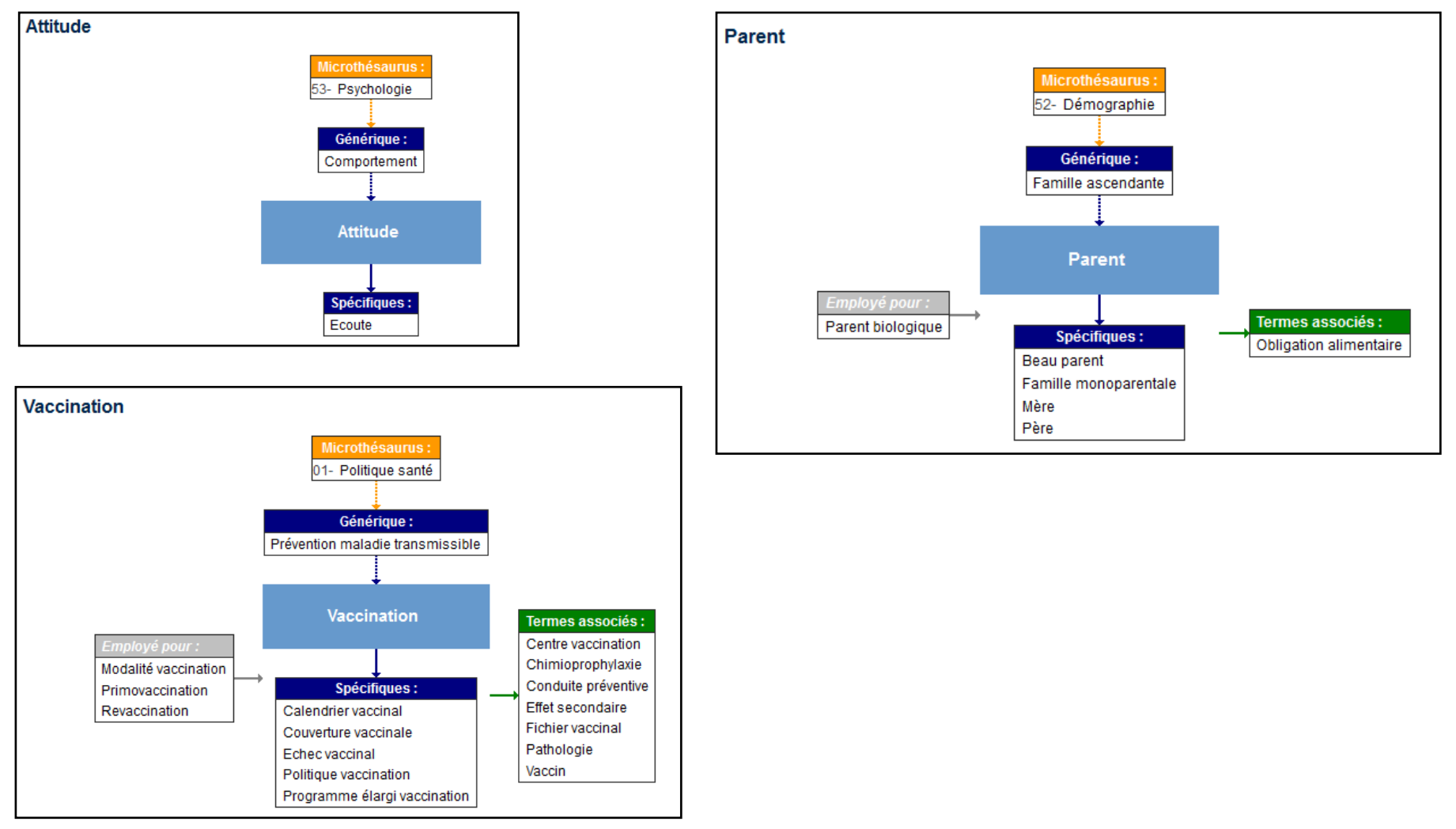

## **Proposition de corrigé (suite)**

3– A l 'aide du formulaire de recherche avancée, croiser les mots-clés "lombalgie" et "grossesse".

| Votre recherche    |                                                                                                    |                                                       |  |
|--------------------|----------------------------------------------------------------------------------------------------|-------------------------------------------------------|--|
| NOUVELLE RECHERCHE |                                                                                                    | ₽ RECHERCHER                                          |  |
| Tous champs :      |                                                                                                    |                                                       |  |
|                    | Recherche dans tous les champs qui figurent dans <b>l'index global de l</b> e                                                                   | a base.                                               |  |
| Mots-clés :        | [attitude] ET [parent] ET [vaccination]                                                                                                    |                                                       |  |
|                    | Recherche les documents indexés aux mots-clés indiqués. <u>Consulter</u><br>Pour une recherche exacte, indiquez les mots-clés entre crochets. E | r <mark>le thesaurus</mark> .<br>x. : [Personne âgée] |  |

4- Cocher les options demandées et lancer la recherche ("Rechercher")

| Type de document :               | <ul><li>Articles</li><li>Congrès</li></ul>                                                                | <ul><li>Ouvrages</li><li>Thèses/mémoires</li></ul> | 🔲 Rapports                 |                |
|----------------------------------|----------------------------------------------------------------------------------------------------|----------------------------------------------------|----------------------------|----------------|
| Texte intégral :                 | 🔲 Limiter la recherche                                                                                    | aux documents disponibles                          | en texte intégral          |                |
| Opérateur par défaut :           | <ul> <li>ET (tous les mots)</li> <li>OU (un ou plusieurs</li> <li>Choisissez l'opérateur s'app</li> </ul> | mots)<br>pliquant entre les mots à l'intérie       | ur des champs. <u>Plus</u> | <u>d'infos</u> |
| <u>Autres critères de recher</u> | <u>che</u>                                                                                                |                                                    | P                          | RECHERCHER     |

# Proposition de corrigé (suite)

5—Appliquer le filtre de langue

| Votre recherche                                                                                                    |
|----------------------------------------------------------------------------------------------------|
| (TypDoc=(ARTICLE OR FASCICULE) OR TypDoc=(OUVRAGE OR                                                                                                    |
| NOUVELLE RECHERCHE AVANCÉE                                                                                                    |
| Tous - Date: à 2016 - Langue: français - Tri: Pertinence -                                                                                                    |
| Résultats 1 - 8 sur 8                                                                                                    |
| dans 6 départements pilotes. Résultats de la première étape.<br>Fascicule, VACCINATION ROR. EVALUATION 1ERE ETAPE 1997-98, 1999<br>Enquête, Vaccination, Evaluation,                                                                                                    |
| Vaccinations : statuts personnel et familial.<br>JANVRIN (Marie-Pierre), Chapitre, 1997<br>Dans le cadre de l'enquête nationale baromètre santé du CFES menée en 1995 auprès d'un échantillon de 1 993<br>personnes âgées de 18 à 75 ans, à domicile et par téléphone, le profil de santé de Duke a été utilisé pour faire<br>une corrélation entre les attitudes et comportements et la qualité de vie, aborde le problème de la vaccination en<br>général et celui de l'hépatite B et du ROR (rougeole, |
|                                                                                                    |
| Attitudes et croyances des sages-femmes québécoises sur la vaccination.<br>DUBE (Eve), Article, SANTE PUBLIQUE, n°25/1, 2013<br>L'acceptabilité de la vaccination parmi les sages-femmes du Québec est peu connue. L'objectif de cet article est                                                                                                    |

# Le SUDOC (Système Universitaire de Documentation)

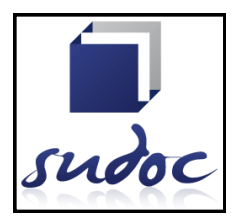

Le catalogue collectif SUDOC permet d'effectuer des recherches bibliographiques sur les collections (livres, revues, thèses et mémoires...) des bibliothèques universitaires françaises et autres établissements d'enseignement supérieur.

Certains documents en ligne sont directement accessibles depuis le catalogue.

Un certain nombre de thèses d'exercice de médecine sont répertoriées dans ce catalogue collectif national.

Le SUDOC est aussi un répertoire des bibliothèques participantes : jours et heures d'ouverture, conditions d'accès, participation au PEB (prêt entre bibliothèques et fourniture de reproduction).

Le SUDOC est en accès libre sur Internet :

http://www.sudoc.abes.fr/

Attention le SUDOC n'est pas un outil approprié à la recherche d'articles !

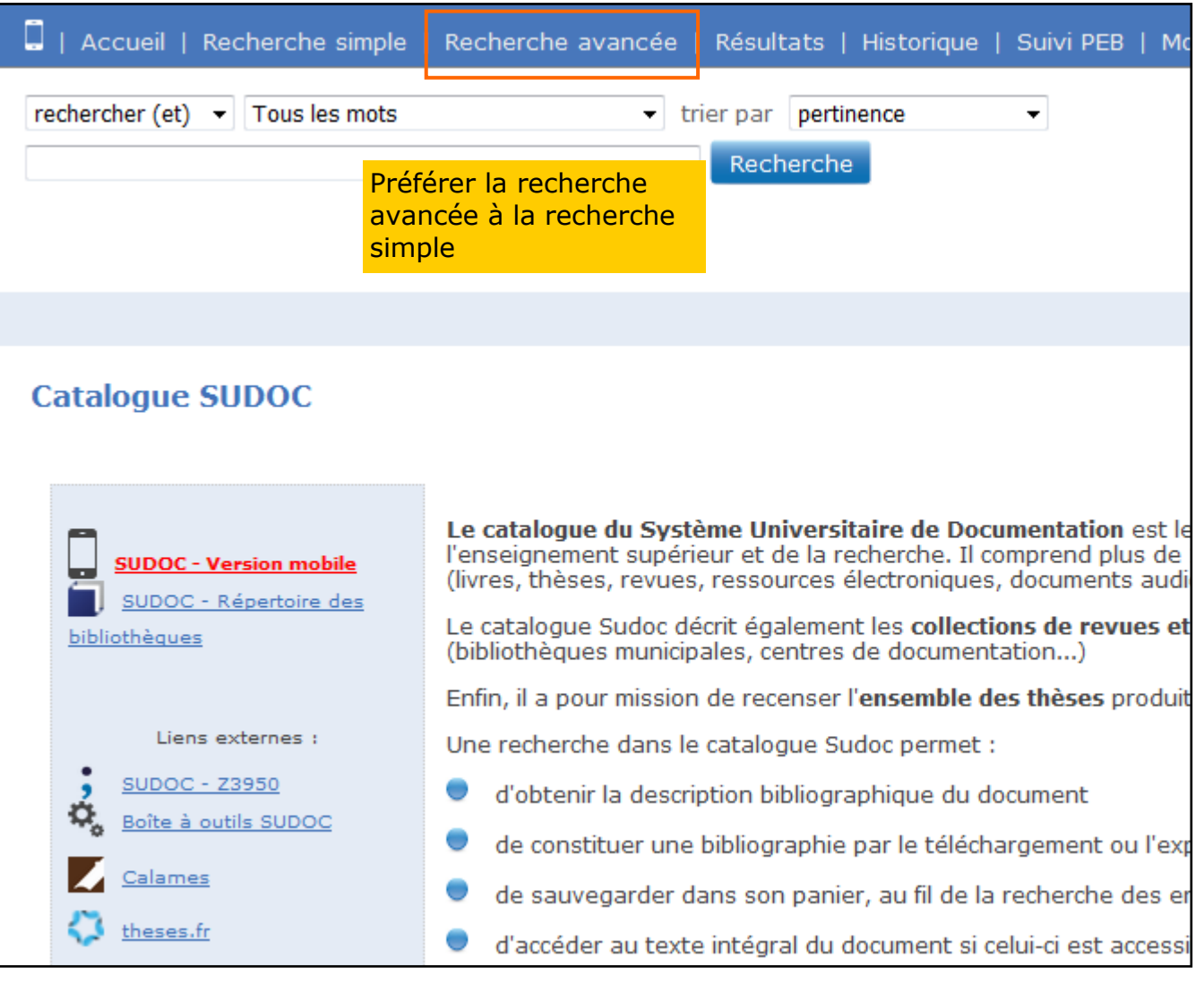

# Le SUDOC (Système Universitaire de Documentation)

#### Rechercher une thèse de médecine

Localiser un document

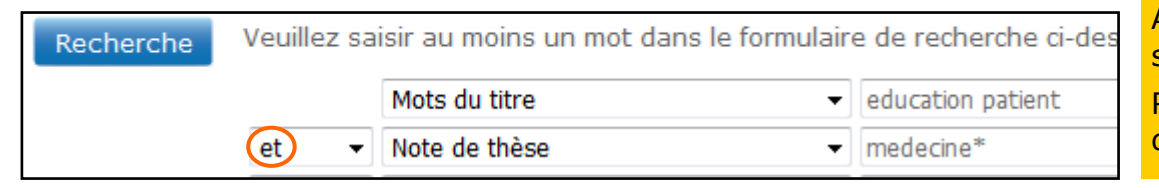

A partir du formulaire de recherche avancée, saisir ses mots-clés dans le formulaire de recherche. Renseigner "medecine\*" ou "médecine générale" dans la zone "Note de thèse".

#### Dans le bandeau supérieur, Liste des résultats | Notice détaillée (Où trouver ce document ? "Où trouver ce document ?" fait apparaître la liste des \* bibliothèques qui possèdent le **Identifiant pérenne** http://www.sudoc.fr/194879550 de la notice : document. Titre: Éducation thérapeutique du patient asthmatique en médecine générale: étude rétrospective sur patients âgés de 4 à 45 ans dans l'agglomération havraise / Stéphanie Jomarin ; sous la direction Patrick Czerwinski Gomarin, Stéphanie Auteur: Permet de savoir si le document est disponible via le Prêt entre Bibliothèques (PEB). Localiser la bibliothèque Si c'est le cas, se renseigner auprès du service PEB de la bibliothèque universitaire. ROUEN-BU Médecine-Pharmacie Bibliothèque : ROUEN-BU Médecine-Pharmacie Disponibilité Accessibilité : Disponible pour le PEB Cote: THM 16.85

Certaines thèses sont accessibles en ligne. Elles sont signalées par l'icône cliquer sur "Accès au texte intégral".

sur la page de résultats. Dans la notice,

### Le catalogue des thèses de la BIU Santé

La BIU Santé est dépositaire de toutes les thèses de médecine soutenues en France depuis l'origine.

Elle propose sur son site un catalogue spécialement dédié aux thèses qu'elle conserve. Ce catalogue recouvre en partie les thèses de médecine signalées dans le SUDOC, mais pas complètement.

Le catalogue est accessible :

 depuis le moteur de recherche de la page d'accueil : sélectionner l'onglet "Thèses médecine-dentaire (1900-....)" puis lancer la recherche Attention, pour des raisons de place, toutes les thèses ne sont pas conservées à la BIU Santé. Les thèses soutenues en province de plus de 10 ans sont stockées hors de la bibliothèque et nécessitent un délai pour être acheminées.

| ڬ Bienvenue à la BIU Santé |                                                     |                                     |        |        |       |  |
|----------------------------|-----------------------------------------------------|-------------------------------------|--------|--------|-------|--|
| Recherche rapide           |                                                     |                                     |        |        |       |  |
| Notre catalogue            | Revues<br>en ligne                                  | Thèses médecine-<br>dentaire (1900) | Medic@ | PubMed | Sudoc |  |
| Entrez ici vos ter         | Entrez ici vos termes de recherche Q Plus d'options |                                     |        |        |       |  |

• En sélectionnant l'entrée "Thèses" dans le bandeau du menu "Chercher"

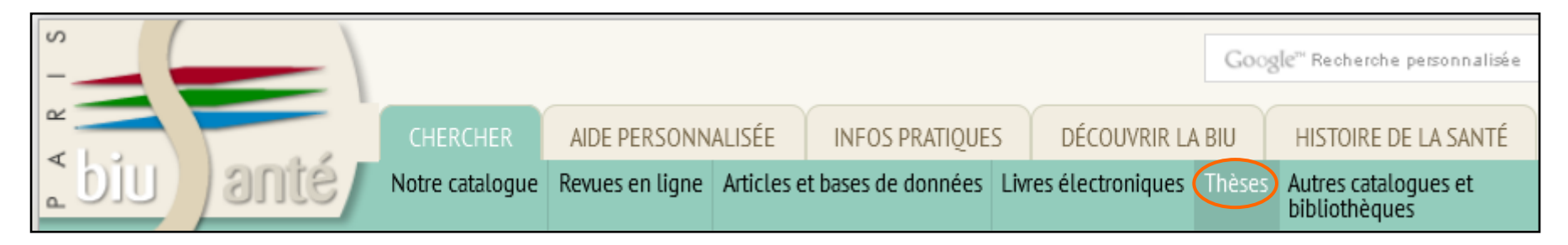

## Le catalogue des thèses de la BIU Santé

| Thèse             | Thèses médecine-odontologie |  |  |
|-------------------|-----------------------------|--|--|
| Recherche         |                             |  |  |
| Auteur            |                             |  |  |
| Auteur<br>UnivCHU |                             |  |  |

|          | education patient med gen       |
|----------|---------------------------------|
| Année    | >=2010                          |
| Document | disponible en ligne 🔲<br>Lancer |
|          |                                 |

Les résultats sont classés par **ordre antéchronologique.** 

Lorsqu'une thèse est disponible en ligne, un lien présent dans la notice permet d'accéder au texte intégral : La recherche se fait en langage libre :

- la troncature est implicite : "general" recherchera général, générale, généraliste...
- Il est possible d'utiliser les guillemets
- En cas d'un nombre de réponses trop élevé, il est possible de mettre une limite chronologique

|                                                                                                    | Nombre de réponses : 191                                                                                                    | 1-25                                                                                          |
|----------------------------------------------------------------------------------------------------|----------------------------------------------------------------------------------------------------|-----------------------------------------------------------------------------------------------|
| FOURE (Gaëlle)                                                                                                    |                                                                                                    | 2016 • TOULOUSE • 2016TOU3102                                                                 |
| Utilisation d'une ann                                                                                                    |                                                                                                    |                                                                                               |
| les médecins généra<br>Discipline : Médecine T<br>Notes : Bibliogr. : 48 réf.<br>Mots-clés Santé publiqu<br>Obésité, Éducation patien | lication interactive d'evaluation des com<br>listes du RéPPOPO Midei-Pyrénées<br>ype de thèse : Thèse d'exercice Support(s) : im<br>le : Médecine générale, Médecin généraliste, Enf<br>It, Informatique, Outil, Midi Pyrénées, 2015 | petences des enfants en surpolds par<br>prime<br>ant, Pédiatrie, Enfant, Surcharge pondérale, |

2015 • LILLE • 2015LIL2M018

État des connaissances et pratiques en éducation thérapeutique du patient chez les médecins généralistes du Nord-Pas-de-Calais Discipline : Médecine Type de thèse : Thèse d'exercice Support(s) : imprime Notes - Bibliogr - 30 réf

Document disponible également sur Internet

Tous les mots (titre, spécialité, ...)

Mots-cles Sante publique : Medecine generale, Médecin généraliste, Éducation patient, Étude diagnostique, Analyse pratiques, Entretien, Focus group, Enquête qualitative, Nord Pas de Calais, 2014

# Les thèses sont uniquement **consultables sur place.**

Il est possible de faire des photocopie.

### **HAL-DUMAS**

DUMAS (Dépôt Universitaire de Mémoires Après Soutenance) est un portail d'archives ouvertes de travaux

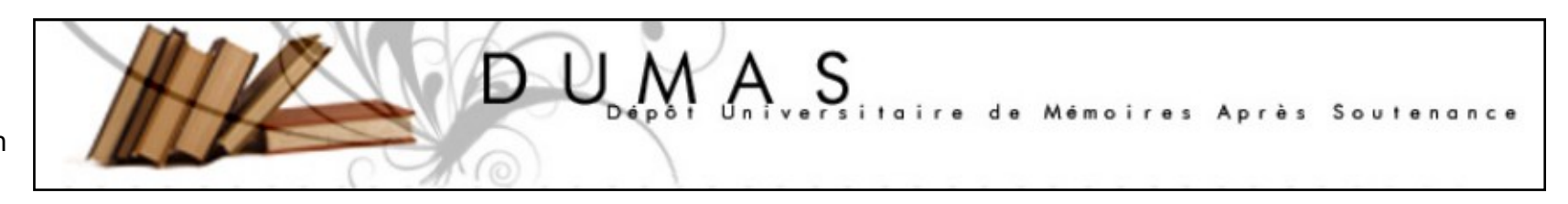

d'étudiants de niveaux bac+4 et bac+5, validés par un jury, dans toutes les disciplines.

Un certain nombre de facultés de médecine déposent les thèses d'exercice de leurs étudiants dans DUMAS, parfois sous réserve d'une note suffisante.

DUMAS s'inscrit dans un mouvement international en faveur du **libre accès** (*open access*) et est hébergé par **HAL** (<u>https://hal.archives-ouvertes.fr/</u>), archive ouverte pluridisciplinaire portée le CNRS et destinée au dépôt et à la diffusion d'articles scientifiques et de thèses, émanant des établissements d'enseignement et de recherche français ou étrangers, des laboratoires publics ou privés.

| Accueil                       | Déposer                                 | Consulter 🗸   | Rechercher    | Liens <del>-</del>        |
|-------------------------------|-----------------------------------------|---------------|---------------|---------------------------|
| Accueil                       |                                         | Les derniers  | s dépôts      |                           |
|                               | _                                       | Par années    | de soutenance |                           |
|                               | nôt Universite                          | Par types de  | e document    | est un not                |
| niveaux bac                   | +4 et bac+5, i                          | Par domaine   | es            | isciplines.               |
| orientation r                 | echerche dans                           | Par spéciali  | tés           | nfidentiels. I            |
| 1. Objectifs                  | et contenu de                           | Par structur  | es            |                           |
| DUMAS s'in:<br>d'accroître la | scrit dans un n<br>a visibilité et l'a, | Par collectio | ons           | ore accès. L<br>DUMAS cor |

Pour rechercher des thèses d'exercice dans DUMAS, sélectionner "Par type de document" dans le menu "Consulter".

| 1 <sup>n</sup> / <sub>2</sub>     |
|-----------------------------------|
| Mémoire de Master 2               |
| Mémoire de Master 2 professionnel |
| Mémoire de Master 1 professionnel |
| Thèse d'exercice de médecine      |
| Thèse d'exercice de pharmacie     |

Puis sélectionner dans la liste "Thèse d'exercice de médecine".

### **HAL-DUMAS**

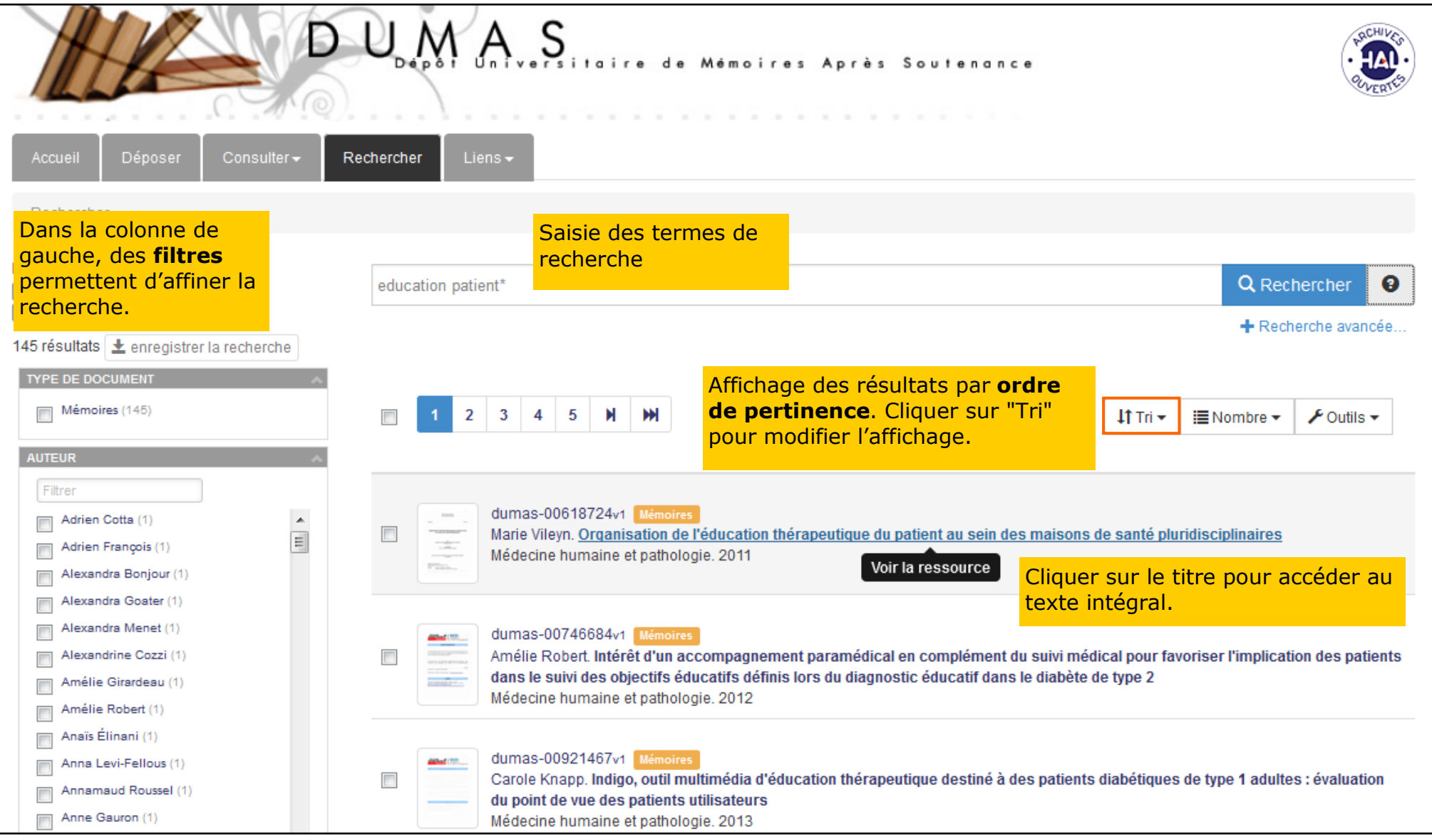

# Les plateformes d'université

Plusieurs universités ont développé des archives institutionnelles en vue de mettre en ligne et valoriser les travaux de leurs étudiants.

1. PETALE (Publications Et Travaux Académiques de Lorraine)

#### http://petale.univ-lorraine.fr

Dans le menu déroulant "Thèses d'exercice", sélectionner "Médecine". Dans la colonne de gauche, il est possible d'effectuer une recherche sur les résultats obtenus.

Attention : l'accès aux documents peut être restreint, soit pour des raisons juridiques, soit par la volonté de l'auteur.

2. DUNE (Dépôt Universitaire Numérique des Etudiants) - Université d'Angers

http://dune.univ-angers.fr

Dans le menu déroulant "Consultation", sélectionner "Par type de document" et choisir dans la liste "Thèse d'exercice : Médecine".

3. PEPITE (Panorama des productions universitaires) - Université Lille 2 Droit et Santé

http://pepite.univ-lille2.fr

Sélectionner "Thèses d'exercice" dan le bandeau, puis "Médecine".

L'interrogation est libre mais la consultation de certains documents est réservée aux membres de la communauté de Lille 2.

4. Thèses d'exercice de Santé des facultés de médecine, pharmacie et odontologie de l'Université Paul Sabatier (Toulouse)

http://thesesante.ups-tlse.fr

Accès au texte intégral des thèses soutenues depuis le 1er septembre 2012.

La recherche avancée permet de limiter la recherche aux thèses de médecine générale.

#### Attention !

- il n'existe pas de plateforme nationale qui recense de manière exhaustive les thèses d'exercice mises en ligne.
- Dans certains cas, les thèses en ligne sont signalées dans le SUDOC, dans le catalogue de la BIU Santé, dans DUMAS... mais d'autres cas les bases ne se recouvrent pas.
- Il est donc prudent d'interroger successivement les différents outils disponibles : SUDOC, BIU Santé, DUMAS, plateformes...

Dans le SUDOC, rechercher des références de thèses d'exercice de médecine sur la **sarcopénie** :

- Combien de références trouvez-vous ?
- Y a-t-il des thèses accessibles en ligne ?
- Dans quelle bibliothèque est conservée la thèse d'Elodie Pennamen, intitulée *Les troubles nutritionnels protéiques chez les personnes âgées* ?
- Ce document est-il disponible pour le PEB ?

Effectuer la même recherche dans le catalogue des thèses de la BIU Santé :

- Combien de résultats trouvez-vous ?
- Comparer la liste de résultats avec celle du SUDOC.

Effectuer ensuite la recherche dans HAL-DUMAS :

• Combien de résultats trouvez-vous ?

## Proposition de corrigé

1-Dans le SUDOC, choisir la recherche avancée :

| Recherche par index et tri |                                                                                                    |                 |           |  |  |  |  |
|----------------------------|----------------------------------------------------------------------------------------------------|-----------------|-----------|--|--|--|--|
| Recherche                  | Recherche Veuillez saisir au moins un mot dans le formulaire de recherche ci-dessous en choisissant les paramètres souhaités |                 |           |  |  |  |  |
|                            | Mots du titre 🔹 sarcopénie                                                                                                   |                 |           |  |  |  |  |
|                            | et 👻                                                                                                    | Note de thèse 👻 | médecine* |  |  |  |  |

Nombre de résultats : 10.

# Proposition de corrigé (suite)

2—La page de résultats indique que des mémoires sont accessibles en ligne. Ils sont signalés par l'icône

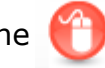

| *            | <ol> <li>La dénutrition protéique ou sarcopénie impacte les suites postopératoires des résections pancréatiques et la survie des<br/>patients opérés pour cancer</li> </ol>                                                                                          |
|--------------|----------------------------------------------------------------------------------------------------|
|              | El Amrani, Mehdi (1984) / [éditeur inconnu] / 2016 🛛 🗐 💷                                                                                                    |
| *            | <ol> <li>Prévalence de la fragilité, de la sarcopénie et de la dénutrition dans une population âgée vivant à domicile et participant à des<br/>séances d'activité physique adaptée (Siel Bleu) : évolution des paramètres de fonction musculaire à 4 mois</li> </ol> |
|              | Dagouat, Jean Baptiste (1987) / [éditeur inconnu] / 2016 📧                                                                                                    |
| *            | 3. Les troubles nutritionnels protéiques chez les personnes âgées : la dénutrition protéinoénergétique et la sarcopénie. Intérêt de                                                                                                    |
| $\sim$       | l'impédancemétrie dans le dépistage et la prise en charge de ces troubles chez les personnes âgées en médecine libérale                                                                                                    |
|              | Pennamen, Elodie (1982) / [éditeur inconnu] / 2014 💷                                                                                                    |
| *            | 4. Sarcopénie et ré-entraînement à l'effort : effet sur la récupération aérobie                                                                                                    |
| $\square$    | Molina, Sophie (1985) / [s.n.] / 2014 📾                                                                                                    |
| A            | 5. Sarcopénie et ré-entraînement à l'effort : effet sur la récupération aérobie                                                                                                    |
| $\mathbf{U}$ | Molina, Sophie (1985) / SCD de l'université de Tours / 2014 🛛 🚳 💷                                                                                                    |

3—Afficher la notice de la thèse d'Elodie Pennamen puis cliquer sur "Où trouver ce document ?" pour la localiser.

|        | Identifiant pérenne<br>de la notice : | http://www.sudoc.fr/191472425                                                                                                    |
|--------|---------------------------------------|----------------------------------------------------------------------------------------------------|
|        | Titre:                                | Les troubles nutritionnels protéiques chez les personnes âgées<br>sarcopénie. Intérêt de l'impédancemétrie dans le dépistage et l<br>personnes âgées en médecine libérale / Elodie Pennamen : sous |
|        | Auteur:                               | Pennamen, Elodie (1982)                                                                                                    |
|        | Localiser la bibliothèque             |                                                                                                    |
|        | Description                           | Y-BU Sante-Societe                                                                                                    |
|        | Bibliothèque : PARI                   | 513-BOBIGNY-BU Sante-Societe Disponibilité                                                                                                    |
|        | Accessibilité Dispo<br>Cote : T 20    | nible pour le PEB<br>14 46                                                                                                    |
| Biblio | thèque interuniversita.               | ire de Santé – Pôle Médecine - Septembre 2016                                                                                                    |

- Le document est conservé à la BU Santé-Société de l'Université Paris 13..
- Il est disponible pour le PEB.

# Proposition de corrigé (suite)

4-La recherche dans le catalogue des thèses de la BIU Santé permet d'obtenir 10 résultats :

| Thèses médecine-odontologie                                                                                                    |                                                                                                    |  |  |  |
|----------------------------------------------------------------------------------------------------|----------------------------------------------------------------------------------------------------|--|--|--|
| Recherche                                                                                                    | Résultat de la recherche                                                                                                    |  |  |  |
| Auteur                                                                                                    | Nombre de réponses : 10 1-10                                                                                                    |  |  |  |
| UnivCHU                                                                                                    | DAGOUAT (Jean-Baptiste)<br>2016 • PARIS 7 DENIS DIDER OT • 2016PA07M022                                                                                                    |  |  |  |
| Année                                                                                                    | Prévalence de la fragilité, de la sarcopénie et de la dénutrition dans une population âgée vivant à<br>domicile et participant à des séances d'activité physique adaptée (Sielbleu) : évolution des<br>paramètres de fonction musculaire à 4 mois<br><b>Discipline :</b> Médecine <b>Type de thèse :</b> Thèse d'exercice <b>Support(s) :</b> imprime |  |  |  |
| Document disponible en ligne Lancer                                                                                               | MOLINA (Sophie) 2014 • TOUR5 • 2014TOUR3088                                                                                                    |  |  |  |
| La base des thèses de la BIU Santé est gérée par<br>Nathalie PUJOL<br>Merci de nous signaler rapidement toute erreur ou omission. | Sarcopénie et ré-entraînement à l'effort : effet sur la récupération aérobie<br>Discipline : Médecine Type de thèse : Thèse d'exercice Support(s) : imprime<br>Document disponible également sur Internet                                                                                                    |  |  |  |
|                                                                                                    | MORYOUSSEF (Frédérick) 2014 • REIMS • 2014REIMM135                                                                                                    |  |  |  |
|                                                                                                    | La sarcopénie est réversible et prédictive des toxicités non sévères chez les patients atteints de<br>tumeur stromale gastrointestinale (GIST) traités par imatinib<br><b>Discipline :</b> Médecine <b>Type de thèse :</b> Thèse d'exercice <b>Support(s) :</b> imprime                                                                               |  |  |  |

5—Comparaison des résultats avec ceux du SUDOC :

- 6 références communes
- 1 référence uniquement présente dans le SUDOC
- 4 références uniquement présentes dans le catalogue des thèses de la BIU Santé

# Proposition de corrigé (suite)

6—Dans DUMAS, la recherche ne donne aucun résultat, alors qu'il y a bien des thèses sur le sujet disponibles en ligne.

|                                               | UMAS<br>Dépôt Universitaire de Mémoires Après Soutenance | RECHIVER TO    |
|-----------------------------------------------|----------------------------------------------------------|----------------|
| Accueil Déposer Consulter - Re                | echercher Liens -                                        |                |
| Filtres<br>hal_dumas_degreeType_s ×<br>Tous × | sarcopénie                                               | Q Rechercher 💡 |
|                                               | Aucun résultat                                           |                |

# **Présentation**

**Domaine** : multidisciplinaire (mais forte orientation sciences et santé)

#### **Producteur** : Elsevier

**Type de données** : portail donnant accès aux revues et livres électroniques édités et diffusés par Elsevier :

- $\Rightarrow$  Plus de 13 millions d'articles, issus d'environ 2 500 revues
- $\Rightarrow$  Environ 30 000 livres électroniques

Langues : anglais majoritaire, mais la base contient des articles en français, allemand, etc.

Langue d'interrogation : anglais de préférence

Couverture chronologique : depuis 1995

Couverture géographique : internationale

Interrogation : langage naturel

Consultation : sur abonnement

#### Avantages :

• Accès au texte intégral, dans la mesure où il s'agit de la plateforme conçue par Elsevier pour diffuser ses productions

ScienceDirect

• Recherche iconographie

#### Inconvénients :

- Pas d'exhaustivité : accès aux seules revues d'Elsevier et non à celles des autres éditeurs
- Absence de thésaurus

## La recherche simple

Par défaut, la base s'ouvre sur l'interface de recherche simple.

|   | I BORU                                                                              | OR   |
|---|-------------------------------------------------------------------------------------|------|
|   | Explore scientific, technical, and medical research on ScienceDirect                | -    |
|   | Search for peer-reviewed journals, articles, book chapters and open access content. | M.C. |
| c | Keywords     Author name     Journal/book title     Volume     Issue     Page       |      |
|   | Advanced search                                                                     | 5    |
|   |                                                                                     |      |

Il est pertinent de lui préférer la recherche avancée.

#### La recherche avancée

Par défaut, l'interface propose d'interroger toute la base. Un système d'**onglets** permet de limiter la recherche aux articles de revues (*Journals*), aux ebooks (*Books*) ou de faire une recherche iconographique (*Images*).

Cliquer sur "Search"

pour lancer la recherche

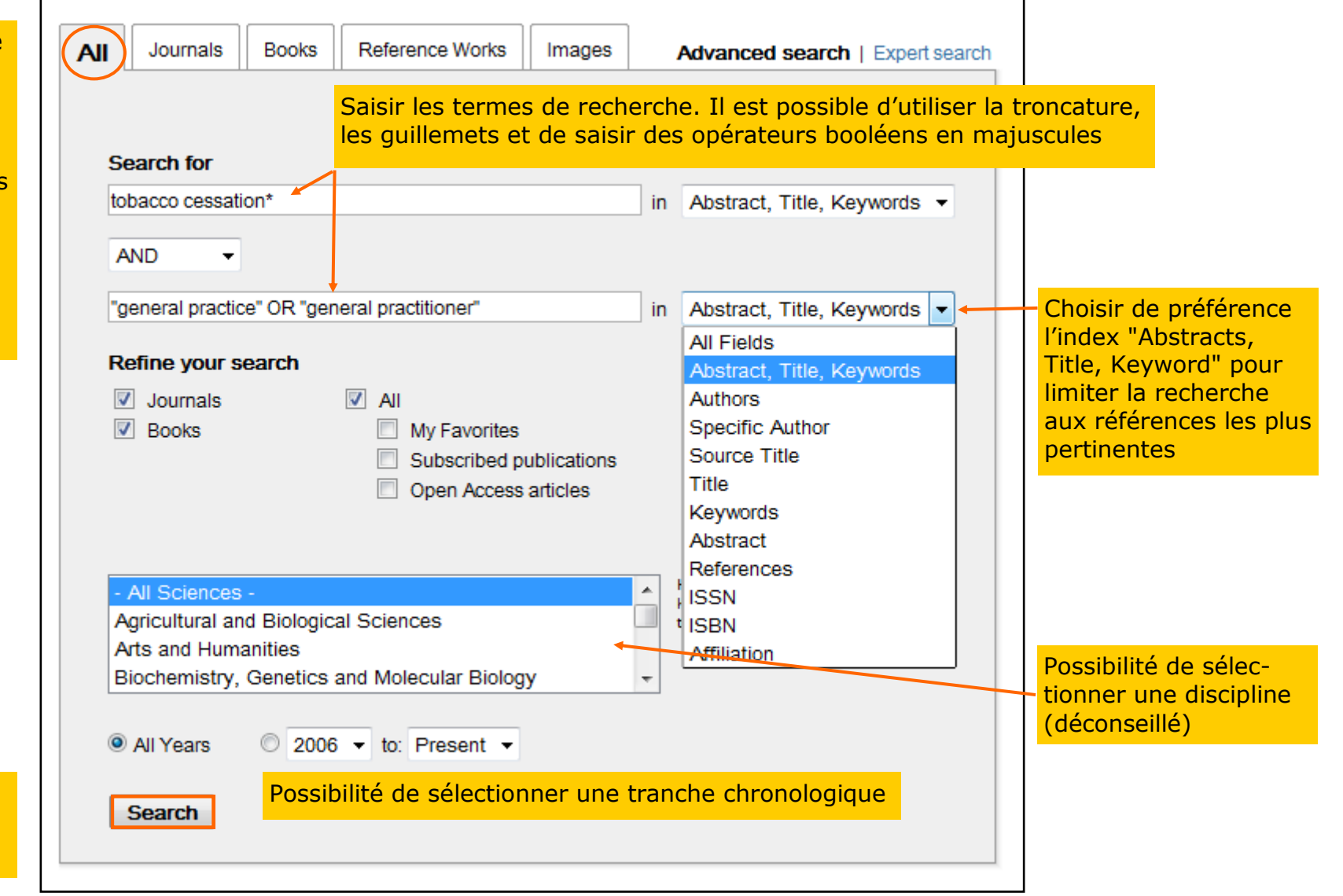

#### La recherche avancée

A noter : une **recherche en français** est possible. Elle permet d'obtenir des résultats en français, dans la mesure où la base contient les revues Masson (Elsevier-Masson). Attention, cela risque toutefois d'écarter des résultats intéressants.

|                                                                                                    | All                                                    | Journals                                                   | Books                                           | Reference Works                                                              | Images                                                         | Advanced sear                          | ch   Expert search                 |                    |                |
|----------------------------------------------------------------------------------------------------|--------------------------------------------------------|------------------------------------------------------------|-------------------------------------------------|------------------------------------------------------------------------------|----------------------------------------------------------------|----------------------------------------|------------------------------------|--------------------|----------------|
|                                                                                                    |                                                        |                                                            |                                                 |                                                                              |                                                                |                                        | ? Search tips                      |                    |                |
|                                                                                                    | S                                                      | earch for                                                  |                                                 |                                                                              |                                                                |                                        |                                    |                    |                |
|                                                                                                    | ar                                                     | ret tabac                                                  |                                                 |                                                                              |                                                                | in Abstract, Title,                    | Keywords -                         |                    |                |
|                                                                                                    | A                                                      | ND -                                                       |                                                 |                                                                              |                                                                |                                        |                                    |                    |                |
|                                                                                                    | m                                                      | edecin* gene                                               | ral*                                            |                                                                              |                                                                | in Abstract, Title,                    | Keywords 🔻                         |                    |                |
| [                                                                                                    |                                                        |                                                            |                                                 |                                                                              |                                                                |                                        |                                    |                    |                |
| 🗣 🗐 Download PDFs                                                                                                    | ₿ Ð                                                    | cport <del>▼</del>                                         |                                                 |                                                                              |                                                                |                                        | ↓ Relevance                        | e 🔻 📘 🕇 All        | access types 🔻 |
| <ul> <li>Tabagisme de la perso</li> <li>NPG Neurologie - Psychia</li> <li>J. Roche</li> <li>Abstract</li> <li>DDF (2)</li> </ul> | onne âg<br><i>atrie - Gé</i><br>57 K)                  | jée Review Arl<br>iriatrie, Volum                          | icle<br><i>e 8, Issue 4</i>                     | 15, June 2008, Pages 3                                                       | 3-8                                                            |                                        |                                    |                    |                |
| <ul> <li>Influence du tabagisme<br/>Revue des Maladies Resp<br/>M. Underner, P. Ingrand,</li> <li>Abstract DF (9)</li> </ul>     | e des <u>m</u><br><i>piratoires</i><br>A Alloi<br>4 K) | <u>nédecins</u> gé<br><i>, Volume 23,</i><br>uch, A.V. Lat | inéraliste<br>Issue 5, Pa<br>forgue, V.         | s <u>sur leur pratique (</u><br>art 1, November 2006,<br>Migeot, G. Defossez | <u>du conseil mi</u><br><i>Pages 426-429</i><br>, J.C. Meurice | nimal d'aide à l' <mark>ar</mark><br>) | <mark>rêt du tabac</mark> Original | I Research Article |                |
| Tabagisme en période<br>La Presse Médicale, Volu<br>Bertrand Dureuil, Bertran                                                    | périop<br><i>me 35, Is</i><br>id Dautz                 | ératoire Origi<br><i>isue 6, Part 2,</i><br>ienberg, Alair | inal Researc<br><i>June 2006</i><br>n-Charles I | ch Article<br><i>5, Pages 1009-1015</i><br>Masquelet                         |                                                                |                                        |                                    |                    |                |

# L'affichage des résultats

| Filtres permettant<br>d'affoner la recherche<br>Refine filters                                                                      | Search results: 18 results found for TITLE-ABSTR-KEY(tobacco cessation*) and TITLE-ABSTR-KEY("general practice" OR         "general practitioner").         Rappel de l'équation de recherche         Image: Source PDFs         Image: Source PDFs                                                                                                    |
|----------------------------------------------------------------------------------------------------|----------------------------------------------------------------------------------------------------|
| Year<br>2015 (3)<br>2014 (2)<br>2012 (3)<br>2011 (1)<br>2010 (1)<br>View more >>                                                    | <ul> <li>Knowledge and attitude of tobacco use and cessation among dental professionals Original Research Article<br/>The Saudi Dental Journal, Volume 27, Issue 2, April 2015, Pages 99-104<br/>K.H. Awan, M.K. Hammam, S. Warnakulasuriya<br/>• Abstract PDF (642 K)</li> <li>Le développement du repérage des pratiques addictives en médecine générale en France Original Research Article<br/>Revue d'Épidémiologie et de Santé Publique, Volume 59, Issue 5, October 2011, Pages 285-294<br/>F. Beck, R. Guignard, I. Obradovic, A. Gautier, L. Karila</li> <li>Abstract PDF (346 K)</li> </ul>                                                                                                    |
| Preventive Medicine (3)     Drug and Alcohol Dependence (2)     La Presse Médicale (2)     Revue des Maladies     Respiratoires (2) | Acces au texte integral de l'article au format PDF     Acces au texte integral de l'article au format PDF     Acces au texte integral de l'article au format PDF     Acces au texte integral de l'article au format PDF     Open Archive     Open Archive     Acces au texte integral de l'article au format PDF     Open Archive     Open Archive     Acces au texte integral de l'article au format PDF     Open Archive     Open Archive     Acces au texte integral de l'article au format PDF     Open Archive     Acces au texte integral de l'article au format PDF     Open Archive     Open Archive     Acces au texte integral de l'article au format PDF     Open Archive     Acces au texte integral de l'article au format PDF     Open Archive     Acces au texte integral de l'article au format PDF     Open Archive     Acces au texte integral de l'article au format PDF     Open Archive     Open Archive     Acces au texte integral de l'article au format PDF     Open Archive     Acces au texte integral de l'article au format PDF     Open Archive     Acces au texte integral de l'article au format PDF     Open Archive     Acces au texte integral de l'article au format PDF     Open Archive     Open Archive     Acces au texte integral de l'article au format PDF     Open Archive     Open Archive     Acces au texte integral de l'article     Open Archive     Open Archive     Acces au texte integral de l'article     Open Archive     Open Archive     Open |
| <ul> <li>American Journal of Preventive<br/>Medicine (1)<br/>View more &gt;&gt;</li> <li>Topic</li> <li>smoke (4)</li> </ul>        | <ul> <li>An academic detailing intervention to disseminate physician-delivered smoking cessation counseling: smoking cessation outcomes of the Physicians Counseling Smokers Project Original Research Article <i>Preventive Medicine, Volume 36, Issue 2, February 2003, Pages 185-196</i></li> <li>Michael G Goldstein, Raymond Niaura, Cynthia Willey, Alessandra Kazura, William Rakowski, Judith DePue, Elyse Park</li> <li>Abstract Spl PDF (210 K)</li> </ul>                                                                                                    |
| <ul> <li>smoking cessation (4)</li> <li>dutch (3)</li> <li>france (2)</li> <li>gps (2)</li> <li>View more &gt;&gt;</li> </ul>       | <ul> <li>Effectiveness of a Minimal Contact Smoking Cessation Program for Dutch General Practitioners: A Randomized Controlled Trial Original Research Article</li> <li>Preventive Medicine, Volume 32, Issue 2, February 2001, Pages 182-190</li> <li>Marcel E. Pieterse, Erwin R. Seydel, Hein DeVries, Aart N. Mudde, Gerjo J. Kok</li> <li>Abstract PDF (65 K)</li> </ul>                                                                                                    |
| Content type                                                                                                    | A survey of smoking cessation knowledge, training, and practice among U.S. army general medical officers Original Research Article<br>American Journal of Preventive Medicine, Volume 18, Issue 4, May 2000, Pages 300-304<br>Matthew J Hepburn, Jean M Johnson, John A Ward, Jenice N Longfield                                                                                                    |

### **Exercice : interroger ScienceDirect**

Dans ScienceDirect, rechercher des documents sur **l'obésité infantile**, en français et en anglais.

## **Proposition de corrigé**

| All Journals E      | Books    | Reference Works | Images | ļ  | Advanced search   Expert search |
|---------------------|----------|-----------------|--------|----|---------------------------------|
|                     |          |                 |        |    | ? Search tips                   |
| Search for          |          |                 |        |    |                                 |
| "pediatric obesity" | OR "infa | ntile obesity"  |        | in | Abstract, Title, Keywords 🔻     |
| OR 👻                |          |                 |        |    |                                 |
| child* obes*        |          |                 |        | in | Abstract, Title, Keywords 🔻     |
|                     |          |                 |        |    |                                 |
| All Journals E      | Books    | Reference Works | Images | ,  | Advanced search   Expert search |
|                     |          |                 |        |    | ? Search tips                   |
| Search for          |          |                 |        |    |                                 |
| obes* enfant        |          |                 |        | in | Abstract, Title, Keywords 🔻     |
| OR 🔻                |          |                 |        |    |                                 |
|                     |          |                 |        |    |                                 |

# Présentation

**Domaine** : multidisciplinaire

Producteur : Google

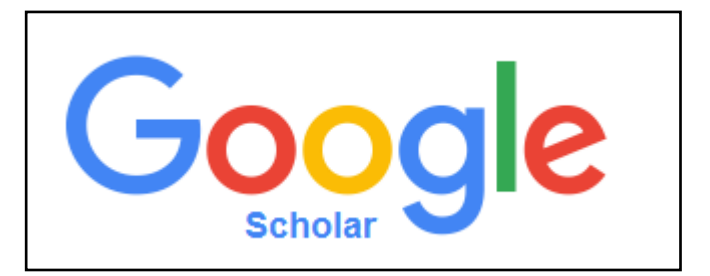

**Type de données** : déclinaison du moteur de recherche dédiée à la recherche de documents académiques disponibles sur le Web : références d'articles de revues scientifiques, prépublications, résumés, livres, thèses, brevets (américains), citations...

Les références sont issues de catalogues de bibliothèques (SUDOC, WorldCat...), de bases de données de référence (PubMed...), de portails de revues et de plateformes d'éditeurs (ex : accord avec Elsevier pour signaler le contenu de ScienceDirect), de serveurs d'archives ouvertes (HAL)....

La liste des sources n'est pas publique.

Langues : multilingue

Langues d'interrogation : français, anglais (à privilégier)...

Couverture chronologique : inconnue

Couverture géographique : internationale

Interrogation : langage naturel

**Consultation :** libre et gratuite à l'adresse <u>https://scholar.google.fr/</u>

#### Avantages :

- Simplicité d'utilisation
- Gratuité

#### Inconvénients :

- Couverture réelle inconnue
- Pas de regard humain
- Difficulté d'accès au texte intégral

# La recherche simple

| Web Images Pl                                                   | us                                                                                                    |                                                                                                    | be                                       |
|-----------------------------------------------------------------|----------------------------------------------------------------------------------------------------|----------------------------------------------------------------------------------------------------|------------------------------------------|
| Google                                                          | "electronic cigarette"                                                                                             | OR "e cigarette" OR "personal vaporizer"                                                                                                    |                                          |
| Scholar                                                         | Environ 13 100 résultats (0,                                                                                       | 04 s) En l'absence de thésaurus, penser à relier le<br>l'opérateur booléen <b>OR</b> . Il est possible d'util<br>en revanche, la troncature ne fonctionne na                                                                                                    | es termes avec<br>liser les guillemets ; |
| Filtres<br>Articles                                             | Conseil : Recherchez des r                                                                                         | ésultats uniquement en Français. Vous pouvez indiquer votre langue de recherche                                                                                                    | sur la page Paramètres Google Scholar    |
| Ma bibliothèque                                                 | Electronic cigarette:<br>JF Etter, C Bullen - Addiction                                                            | users profile, utilization, satisfaction and perceived efficacy                                                                                                    | [PDF] unige.ch                           |
| Date indifférente<br>Depuis 2016<br>Depuis 2015                 | E-cigarette; electronic<br>smoking; tobacco use disor<br>among ever users. Among e<br>Cité 414 fois Autres article | cigarette; electronic nicotine delivery systems (ENDS); internet; nicotine;<br>rder. ABSTRACT Table 4. Reasons for using the electronic cigarette,<br>ever e-cigarette users: I use (used) the e-cigarette<br>es Les 15 versions Web of Science: 229 Citer Enregistrer                                                        | Lien vers le texte<br>intégral           |
| Depuis 2013<br>Depuis 2012<br>Période spécifique                | Notes from the field: e<br>students-United States                                                                  | electronic cigarette use among middle and high school<br>5, 2011-2012.<br>Prevention (CDC - MMWR_Morbidity and 2013 - ncbi nlm nih gov                                                                                                    |                                          |
| Trier par pertinence<br>Trier par date                          | Affichage des<br>résultats par ordre<br>de pertinence                                                              | garettes, are battery-powered devices that provide doses of<br>to the user in an aerosol. Depending on the brand, <b>e-cigarette</b><br>nicotine, a component to produce the aerosol (eg, propylene<br>s Les 2 versions Web of Science: 180 Citer Enregistrer                                                                 |                                          |
| Rechercher sur le<br>Web<br>Rechercher les pages<br>en Français | [HTML] EffiCiency and<br>cigarettes substitute: a<br>P Caponnetto, <u>D Campagna</u><br>Background Electronic ciga | Safety of an <b>eLectronic cigAreTte</b> (ECLAT) as tobacco<br>a prospective 12-month randomized control design study<br>a, <u>F Cibella</u> , JB Morjaria PloS one, 2013 - journals.plos.org<br>rettes (e-cigarettes) are becoming increasingly popular with<br>report buying them to belo guit smoking, to reduce cigarette | [HTML] plos.org<br>Full View             |
| ✓ inclure les brevets ✓ inclure les                             | consumption, to relieve toba<br>Cité 385 fois Autres article                                                       | acco withdrawal symptoms, and to continue having a 'smoking'<br>es Les 24 versions Web of Science: 189 Citer Enregistrer Plus                                                                                                    |                                          |
| citations                                                       | [HTML] Effect of an electron smoke and withdrawa                                                                   | ctronic nicotine delivery device ( <b>e cigarette</b> ) on desire to                                                                                                    | [HTML] bmj.com                           |
| Créer l'alerte                                                  | Cross-over<br><u>C Bullen</u> , H McRobbie, <u>S Ti</u>                                                            | nornley, M Glover Tobacco, 2010 - tobaccocontrol.bmj.com                                                                                                    |                                          |

#### La recherche avancée

L'accès au formulaire de recherche avancée se fait en cliquant sur la flèche située à droite de la barre de recherche

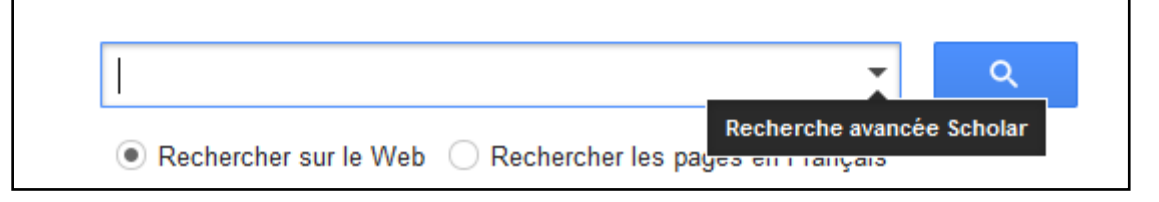

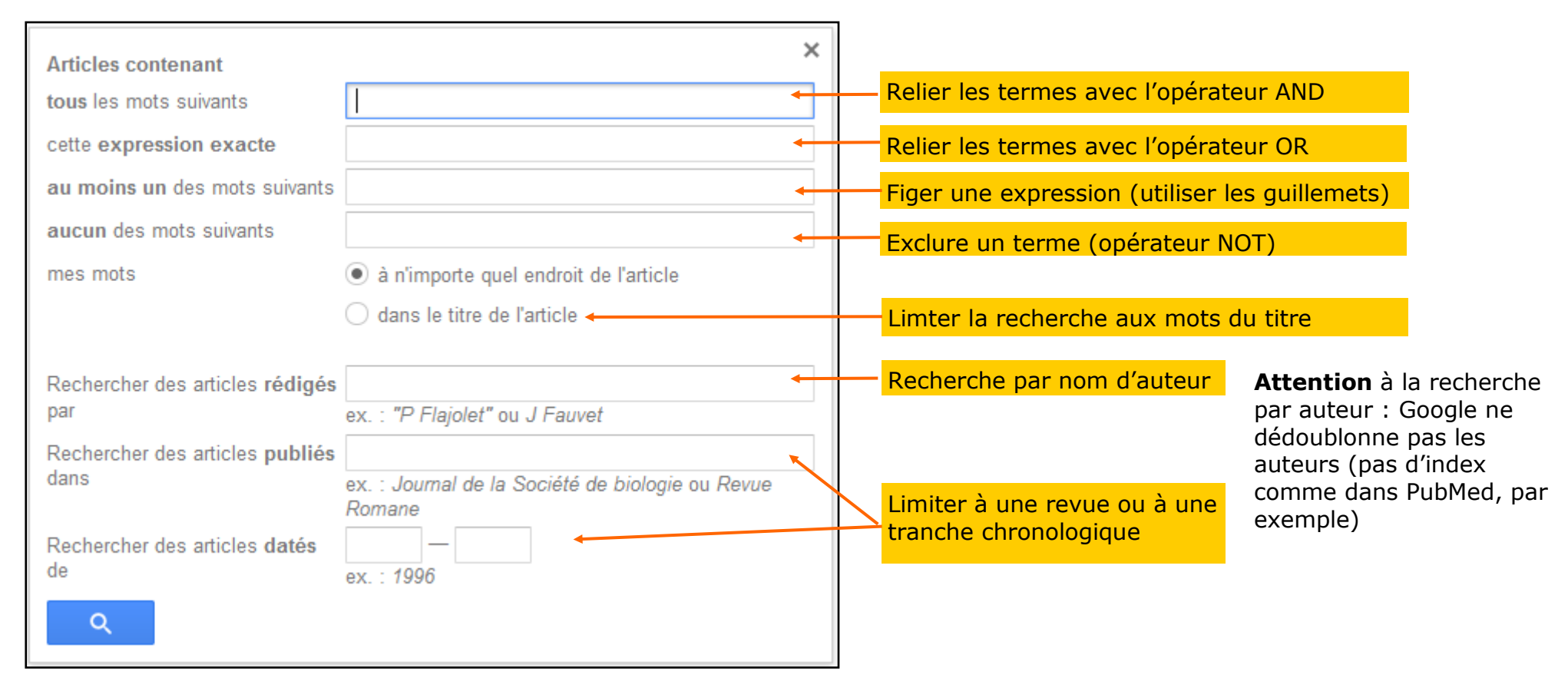

#### Effectuer une veille avec Google Scholar

| Google                                                           | "electronic cigarette" OR "e cigarette" OR "personal vaporizer"                                                                                                    |
|------------------------------------------------------------------|----------------------------------------------------------------------------------------------------|
| 3.5                                                              |                                                                                                    |
| Scholar                                                          | Environ 13 100 résultats (0,05 s)                                                                                                    |
| Articles                                                         | Conseil : Recherchez des résultats uniquement en Français. Vous pouvez indiquer votre langue de recherche sur l                                                                                                    |
| Ma bibliothèque                                                  | Electronic cigarette: users profile, utilization, satisfaction and perceived efficacy<br>JF Etter, C Bullen - Addiction, 2011 - Wiley Online Library                                                                                                    |
| Date indifférente<br>Depuis 2016<br>Depuis 2015                  | E-cigarette; electronic cigarette; electronic nicotine delivery systems (ENDS); internet; nicotine;<br>smoking; tobacco use disorder. ABSTRACT Table 4. Reasons for using the electronic cigarette,<br>among ever users. Among ever e-cigarette users: I use (used) the e-cigarette<br>Cité 414 fois Autres articles Les 15 versions Web of Science: 229 Citer Enregistrer                                                                          |
| Depuis 2012<br>Période spécifique                                | Notes from the field: <b>electronic cigarette</b> use among middle and high school students-United States, 2011-2012.<br>for Disease Control and Prevention (CDC - MMWR. Morbidity and, 2013 - ncbi.nlm.nih.gov                                                                                                    |
| Trier par pertinence<br>Trier par date                           | Electronic cigarettes, or e-cigarettes, are battery-powered devices that provide doses of<br>nicotine and other additives to the user in an aerosol. Depending on the brand, e-cigarette<br>cartridges typically contain nicotine, a component to produce the aerosol (eg, propylene<br>Cité 252 fois Autres articles Les 2 versions Web of Science: 180 Citer Enregistrer                                                                          |
| Rechercher sur le<br>Web<br>Rechercher les pages<br>en Français  | [HTML] EffiCiency and Safety of an <b>eLectronic cigAreTte</b> (ECLAT) as tobacco<br>cigarettes substitute: a prospective 12-month randomized control design study<br>P Caponnetto, <u>D Campagna, F Cibella</u> , JB Morjaria PloS one, 2013 - journals.plos.org<br>Background Electronic cigarettes (e-cigarettes) are becoming increasingly popular with<br>smokers worldwide. Users report buying them to help guit smoking to reduce cigarette |
| <ul> <li>✓ inclure les brevets</li> <li>✓ inclure les</li> </ul> | consumption, to relieve tobacco withdrawal symptoms, and to continue having a 'smoking'<br>Cité 385 fois Autres articles Les 24 versions Web of Science: 189 Citer Enregistrer Plus                                                                                                    |
| citations                                                        | [HTML] Effect of an electronic nicotine delivery device (e cigarette) on desire to                                                                                                    |
| 🜱 Créer l'alerte                                                 | Cross-over<br><u>C Bullen</u> , H McRobbie, <u>S Thornley</u> , M Glover Tobacco, 2010 - tobaccocontrol.bmj.com<br>Contributors CB, HM, ST, MG, RL and ML designed and conducted the study, interpreted the                                                                                                    |

Il est possible de mettre une alerte sur Google Scholar pour être informé des nouvelles parutions relatives à une équation de recherche.

Cliquer sur "Créer l'alerte" en bas de la page de résultats.

# Effectuer une veille avec Google Scholar

| Créer l'alerte         |                                   |                                                                                     |
|------------------------|-----------------------------------|-------------------------------------------------------------------------------------|
| Requête d'alerte:      | "electronic cigarette" OR "e cig  | arette" OR "personal vaporizer"                                                     |
| E-mail:                | benjaminf.mace@gmail.com          | L'adresse gmail est proposée par défaut lorsqu'on est connecté à son compte Google. |
| Nombre de résultats:   | Afficher jusqu'à 10 résultats     | Il est possible d'utiliser une autre adresse de messagerie                          |
|                        | Afficher jusqu'à 20 résultats     |                                                                                     |
|                        | Mettre à jour les résultats CRÉER | L'ALERTE                                                                            |
| ix du nombre de référe | ences (10 ou 20)                  | nètres                                                                              |
| C                      |                                   | Pour supprimer l'alerte, cliquer sur "Alertes" depuis l<br>page de résultats.       |

| F | Requête d'alerte                                                    | Nombre de résultats           | Actions |
|---|---------------------------------------------------------------------|-------------------------------|---------|
| [ | [ "electronic cigarette" OR "e cigarette" OR "personal vaporizer" ] | Afficher jusqu'à 10 résultats | Annuler |

### Paramétrer Google Scholar pour accéder au texte intégral

Google Scholar permet de paramétrer un navigateur pour utiliser le proxy de la bibliothèque universitaire à laquelle vous êtes inscrit et accéder ainsi au texte intégral des revues auxquelles la bibliothèque est abonnée.

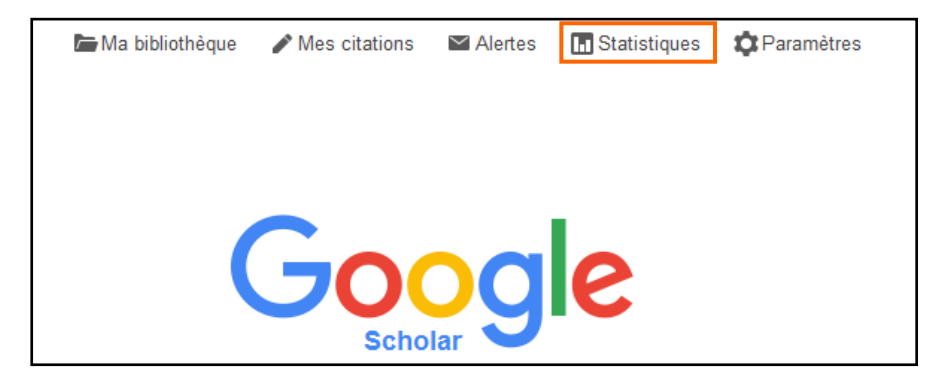

Depuis la page d'accueil, cliquer sur "Paramètres".

| Résultats de recherche       Afficher les liens permettant d'accéder aux bibliothèques suivantes (cinq au maximum) :         Langues       Paris Descartes         Liens vers des bibliothèques       ex. : Harvard         Système universitaire de documentation - SUDOC Catalogue       Système universitaire de documentation - SUDOC Catalogue         Compte       Système Descartes Paris 5 - Vers ParisDescartes         Bouton       L'inscription via Internet à une bibliothèque est généralement réservée aux utilisateurs de cette bibliothèque. Vous |                                 |                                                                                                    |
|----------------------------------------------------------------------------------------------------|---------------------------------|----------------------------------------------------------------------------------------------------|
| Langues       Paris Descartes       Q         Liens vers des<br>bibliothèques       ex. : Harvard         Compte       Système universitaire de documentation - SUDOC Catalogue         Compte       Image: Système universitaire de documentation - SUDOC Catalogue         Bouton       L'inscription via Internet à une bibliothèque est généralement réservée aux utilisateurs de cette bibliothèque. Vous                                                                                                    | Résultats de<br>recherche       | Afficher les liens permettant d'accéder aux bibliothèques suivantes (cinq au maximum) :                                                                                                    |
| Liens vers des<br>bibliothèques<br>Compte<br>Bouton<br>L'inscription via Internet à une bibliothèque est généralement réservée aux utilisateurs de cette bibliothèque. Vous                                                                                                    | Langues                         | Paris Descartes Q                                                                                                    |
| Compte<br>Bouton L'inscription via Internet à une bibliothèque est généralement réservée aux utilisateurs de cette bibliothèque. Vous                                                                                                    | Liens vers des<br>bibliothèques | ex. : Harvard                                                                                                    |
| Bouton<br>L'inscription via Internet à une bibliothèque est généralement réservée aux utilisateurs de cette bibliothèque. Vous                                                                                                    | Compte                          | Systeme universitaire de documentation - 30000 catalogue     Systeme universitaire de documentation - 30000 catalogue     Systeme universitaire de documentation - 30000 catalogue                                                                                                    |
| L'inscription via Internet à une bibliothèque est généralement réservée aux utilisateurs de cette bibliothèque. Vous                                                                                                    | Bouton                          |                                                                                                    |
| devrez vous connecter à l'aide du mot de passe de la bibliothèque, utiliser l'un des ordinateurs de l'établissement<br>ou paramétrer votre navigateur pour utiliser un proxy de bibliothèque. Veuillez consulter le site Web de votre<br>bibliothèque ou contactez l'un de ses responsables pour obtenir de l'aide.                                                                                                    |                                 | L'inscription via Internet à une bibliothèque est généralement réservée aux utilisateurs de cette bibliothèque. Vous<br>devrez vous connecter à l'aide du mot de passe de la bibliothèque, utiliser l'un des ordinateurs de l'établissement<br>ou paramétrer votre navigateur pour utiliser un proxy de bibliothèque. Veuillez consulter le site Web de votre<br>bibliothèque ou contactez l'un de ses responsables pour obtenir de l'aide. |

Sélectionner "Liens vers les Dibliothèques" dans le menu Jauche.

A l'aide du moteur de recherche, rechercher la bibliothèque universitaire concernée.

Cocher la bibliothèque dans la liste des résultats.

Valider par "Enregistrer".

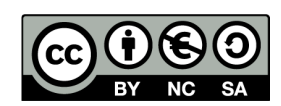

http://creativecommons.org/licenses/by-nc-sa/3.0/fr/

Sont autorisées la diffusion et la réutilisation de ce support sous réserve d'en citer les auteurs et uniquement à des fins non commerciales.